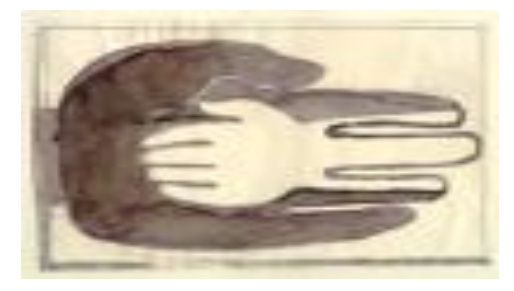

Lokaal Overlegplatform Gent Secundair Onderwijs

# WELKOM

Aanmelden en inschrijven in het secundair Onderwijs Schooljaar 2022-2023

Infosessie voor scholen

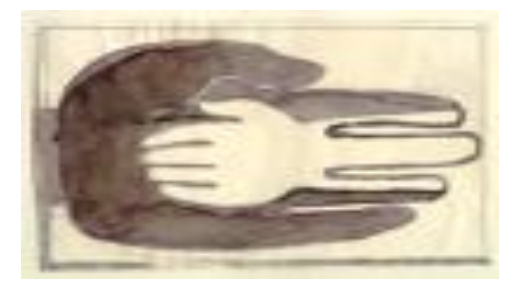

Lokaal Overlegplatform Gent Secundair onderwijs

#### Aanmelden en inschrijven in het secundair onderwijs (gewoon en buitengewoon onderwijs)

Ondersteunen bij een kwaliteitsvolle aanmelding

Het scholenportaal

### Vandaag

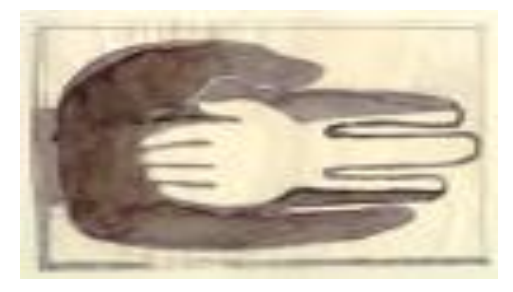

Lokaal Overlegplatform Gent Secundair Onderwijs

Aanmelden en inschrijven in het secundair onderwijs gewoon en buitengewoon onderwijs Aanmelden en inschrijven in Gent **OPGELET** !

**AANMELDEN = digitaal** 

INSCHRIJVEN = Rechtstreeks op school / volgens de geldende coronamaatregelen

• https://onderwijs.vlaanderen.be/nl/coronavirus.

### Aanmelden in Gent

#### Nieuw voor 2022-2023

• Nieuw aangesloten school:

GO! middenschool Zelzate (MSGO!)

• Opgelet!

BuSO

Voor een aantal types en opleidingsvormen in het buitengewoon onderwijs (andere dan 1A en 1B OV4 - type 9) blijft het nodig om aan te melden via de website van de school.

Voorrangsgroepen schrijven rechtstreeks in op de school.

# Aanmelden in Gent

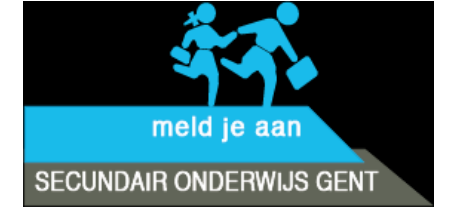

#### Via meldjeaansecundair.gent.be

Wie?

Alle scholen voor gewoon onderwijs met een eerste leerjaar (1A en/of 1B) in

- Gent
- Evergem, Lochristi, Melle, Merelbeke, Wachtebeke en Zelzate

Alle scholen voor buitengewoon onderwijs eerste leerjaar (1A en/of 1B) OV4 - type 9 (Gent)

### Meldjeaan

Hoe?

https://meldjeaansecundair.gent.be

Aan de hand van rijksregisternummer

#### Geen rijsregisternummer?

Via <u>een formulier</u> kunnen ouders en ondersteuners een vraag tot aanmelding zonder rijksregisternummer stellen.

# Meldjeaan

| Aanmeldingsperiode voor alle<br>kinderen                  | van 21 maart (12 uur 's middags) tot<br>en met 22 april 2022 (12 uur 's<br>middags) |
|-----------------------------------------------------------|-------------------------------------------------------------------------------------|
| Uiterlijke datum bekendmaking<br>resultaten               | 4 mei 2022                                                                          |
| Inschrijven aangemelde<br>kinderen met toewijzing         | van 6 mei tot en met 31 mei 2022                                                    |
| Start vrije inschrijving (niet aangemeld/geen toewijzing) | 6 mei 2022 (9 uur)                                                                  |

Wanneer?

### Ordenen en Toewijzen

# op toeval ordenen

# op schoolvoorkeur toewijzen

# + optimalisatie

# Ordenen en Toewijzen

### **Dubbele contingentering**

= de gelijktijdige voorrang voor indicator- en niet-indicatorleerlingen

- realiseren sociale mix
- elke school streeft naar een verhouding van indicatorleerlingen en niet-indicatorleerlingen
  - Indicatorleerling
    - de moeder heeft geen diploma van het secundair onderwijs of een studiegetuigschrift van het tweede leerjaar van de derde graad van het secundair onderwijs (of hiermee gelijkwaardig)

en/of

- het gezin een ontvangt schooltoeslag in het lopende schooljaar of het voorgaande schooljaar.
- Andere kinderen zijn niet-indicatorleerlingen

# Ordenen en Toewijzen

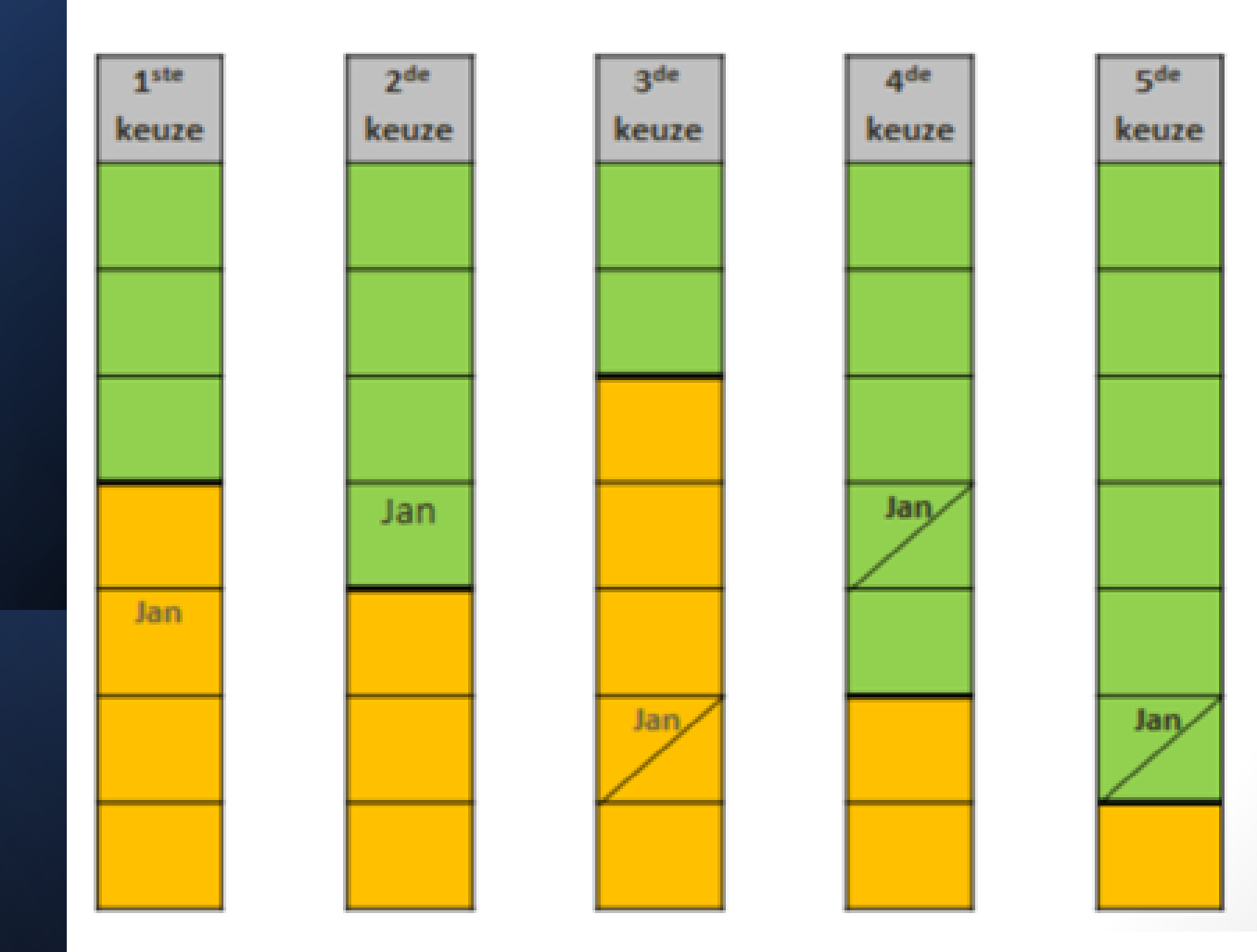

### Strategie bij aanmelden

#### Volgorde

Duid de scholen aan in volgorde: 1e keuze school A, 2e keuze school B, ... enz.

#### Aantal

Meerdere keuzes maken, vermindert de kans op een plaats in favoriete school niet! Eén keuze maken vergroot de kans op een plaats in favoriete school niet!

#### Dus

Meerdere scholen aanduiden (geen limiet!) In volgorde van voorkeur

Geen toewijzing aan school die niet opgegeven werd als voorkeurschool.

#### Voorrangsgroepen

#### Wie?

- Broers, zussen
- Kinderen van personeel

#### Afspraak

• geen weigeringen = garantie op die school

#### Wie is broer of zus?

- twee gemeenschappelijke ouders, die al dan niet op hetzelfde adres wonen.
- halfbroers en halfzussen, met één gemeenschappelijke ouder, die al dan niet op hetzelfde adres wonen.
- kinderen die eenzelfde domicilie of voornaamste verblijfplaats hebben

#### **Controle?**

door de school in meldjeaan

### Voorrangsgroepen

|   | Aanmelder 1 |          |  |   | Aanmelder 2 |          |
|---|-------------|----------|--|---|-------------|----------|
|   |             |          |  |   |             |          |
| 1 | school A    | brus/kip |  | 1 | school A    |          |
|   |             |          |  |   |             |          |
| 2 | school D    |          |  | 2 | school D    |          |
|   |             |          |  |   |             |          |
| 3 | school F    |          |  | 3 | school F    | brus/kip |

### Voorrangsgroepen

|   | Aanmelder 1 |          |  |   | Aanmelder 2 |          |
|---|-------------|----------|--|---|-------------|----------|
| 1 | school A    | brus/kip |  | 1 | school A    |          |
| 2 | school D    |          |  | 2 | school D    |          |
| 3 | school F    |          |  | 3 | school F    | brus/kip |

Basisscholen

Brugfiguren

**CLB-medewerkers** 

Secundaire scholen

IN-Gent

Opvoedingswinkel

Inloopteam Nieuw Gent

OCMW

Sociaal Huis Merelbeke-Melle (Huis van het Kind)

LOP Gent SO (zonder RNN, e.a.)

### Inschrijven hogere leerjaren

Inschrijven in andere en hogere leerjaren in het gewoon secundair onderwijs, deeltijds onderwijs of Syntra (leertijd)

19 april 2022 om 9:00

### BuSO

Voor een aantal scholen van het buitengewoon secundair onderwijs:
> aanmelden via een eigen aanmeldingssysteem van de school
> opleidingsvormen 1 (OV1) en 4 (OV4)

Andere: rechtstreeks inschrijven op school

#### BuSO aanmelden behalve 1A 1B OV4-type 9

| Inschrijven voorrangsgroepen                      | van 25 april (9 uur) tot en met 6 mei 2022<br>(16 uur)                      |
|---------------------------------------------------|-----------------------------------------------------------------------------|
| Aanmeldingsperiode alle kinderen                  | van 9 mei (12 uur 's middags) tot en met 20<br>mei 2022 (12 uur 's middags) |
| Uiterlijke datum bekendmaking<br>resultaten       | 30 mei 2022                                                                 |
| Inschrijven aangemelde kinderen<br>met toewijzing | van 31 mei (9 uur) tot en met 22 juni 2022<br>(12 uur 's middags)           |
| Start vrije inschrijving                          | 23 juni 2022 (9 uur)                                                        |

# BuSO aanmelden

### BuSO aanmelden

 Broers en zussen en kinderen van personeel hebben voorrang = inschrijven van 25 april (9 uur) tot en met 6 mei 2022 (16 uur).

> Deze kinderen melden niet aan.

 Aanmelden voor OV4 – type 9 1A en 1B kan niet via de website van de school.

> Aanmelden via <u>https://meldjeaansecundair.gent.be/</u>

### BuSO aanmelden

•

- BuSO Het Kwadrant: OV4 type 9
   via <u>https://scholen.stad.gent/kwadrant</u>
- BuSO Sint-Gregorius: OV1 type 7 en type 9,
   OV4 type 7 (stos) en type 9
   via <u>www.sintgregorius.be/buso</u>
  - BuSO Styrka Secundair: OV4 type 3 en type 9 via <u>www.styrka.be/styrkasecundaironderwijs</u>
- GO! Campus Impuls (Oostakker en Drongen):
   OV4 type 9 via <u>www.campusimpuls.be</u>
- IVIO Binnenhof: OV1 type 9, OV4 type 9
   via <u>www.ivio-binnenhof.be</u>

# BuSO Inschrijven zonder Aanmelden

Inschrijven (zonder aanmelden) in het buitengewoon secundair onderwijs

| Inschrijven voorrangsgroepen | van 7 maart (9 uur) tot en met 18<br>maart 2022 (16 uur) |
|------------------------------|----------------------------------------------------------|
| Start reguliere inschrijving | 22 maart 2022 (9 uur)                                    |

### Ondersteuning

- <u>Aanmelden en inschrijven in het LOP Gent</u> <u>Secundair Onderwijs</u>
- <u>www.aanmeldensecundairescholen.gent</u> Informatie aanmelden 1ste leerjaar van de 1ste graad
- De LOP-brochure
- De flyer voor toeleiders
- Bladwijzer
- <u>Animatiefilmpje en vertalingen</u>

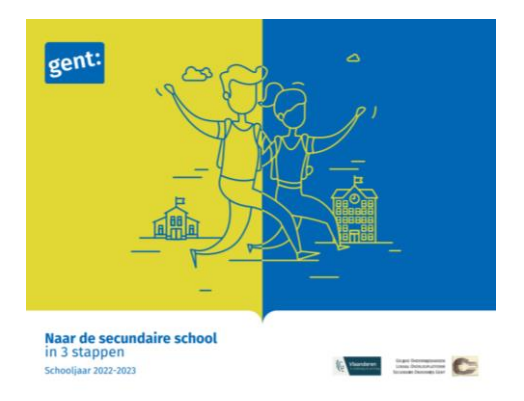

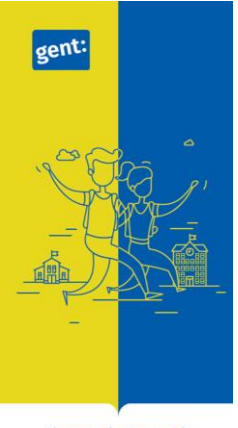

Klaar voor de stap naar de secundaire school in Gent

### Helpdesk

#### veelgestelde vragen

### Helpdesk voor ouders: Gentinfo 09/210 10 10

#### Helpdesk voor scholen en ondersteuners:

Maarten Haesaert

- 02/553 17 82
- meldjeaansecundair.gent@ond.vlaanderen.be

### Resultaten

#### School van 1e keuze

Inschrijven van 6 mei tot en met 31 mei.

#### School van 2<sup>e</sup> of 3<sup>e</sup> of ... keuze

- Inschrijven in de school
- Blijven op de wachtlijst hogere keuzes
- Info wachtlijst = **dossier** / school

#### Geen school?

- Blijven op de wachtlijst hogere keuzes
  - Info wachtlijst = dossier / school
  - Indien andere alternatieven buiten Gent = doen!

# Klachten?

#### Disfunctiecommissie (aanmelden)

02/553 17 82 lopgent.secundair@ond.vlaanderen.be.

#### **Commissie inzake leerlingenrechten**

https://www.agodi.be/commissie-inzakeleerlingenrechten

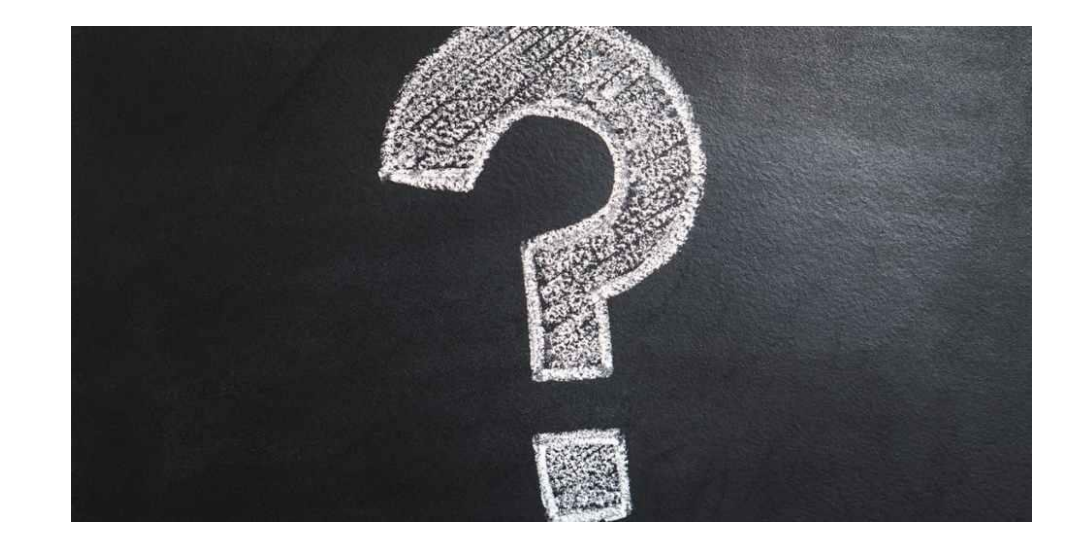

# Zijn er dingen die ik kan verduidelijken?

Tijd voor vragen

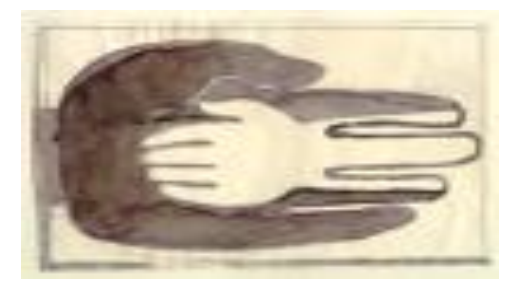

Lokaal Overlegplatform Gent Secundair Onderwijs

### Ondersteunen bij een kwaliteitsvolle aanmelding

https://meldjeaansecundair.gent.be

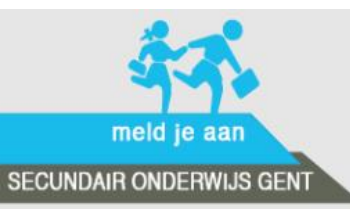

contacteer ons

Hulp nodig?

Vrije plaatsen

Via het centraal aanmeldingsregister kunt u uw zoon/dochter aanmelden voor een plaats in het secundair onderwijs.

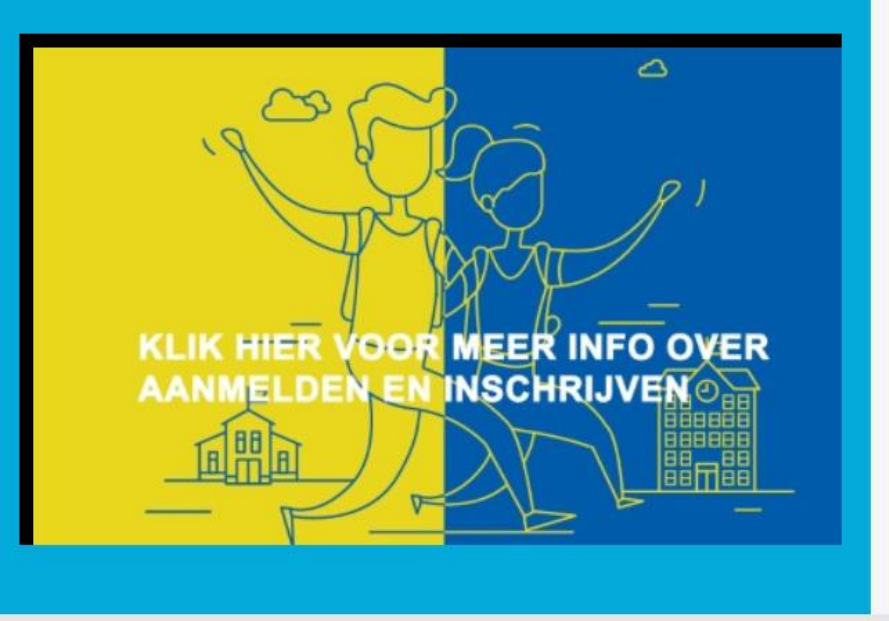

#### Meld uw kind aan.

| Registreren, kan enkel tijd | lens de aan  | * <b>= verplic</b><br>meldingspe | ht in te v<br>riode . | ullen |
|-----------------------------|--------------|----------------------------------|-----------------------|-------|
| of                          | ecount be    | oft                              |                       |       |
| Gebruikersnaam              | *            | ent.                             |                       |       |
| Wachtwoord                  | *            | Login                            | >                     |       |
| Ik hen miin wachtwoord e    | n/of appruik | orenoom v                        | arapton               |       |

Via het centraal aanmeldingsregister kunt u uw zoon/dochter aanmelden voor een plaats in het secundair onderwijs.

#### Hoe werkt het aanmeldingsregister?

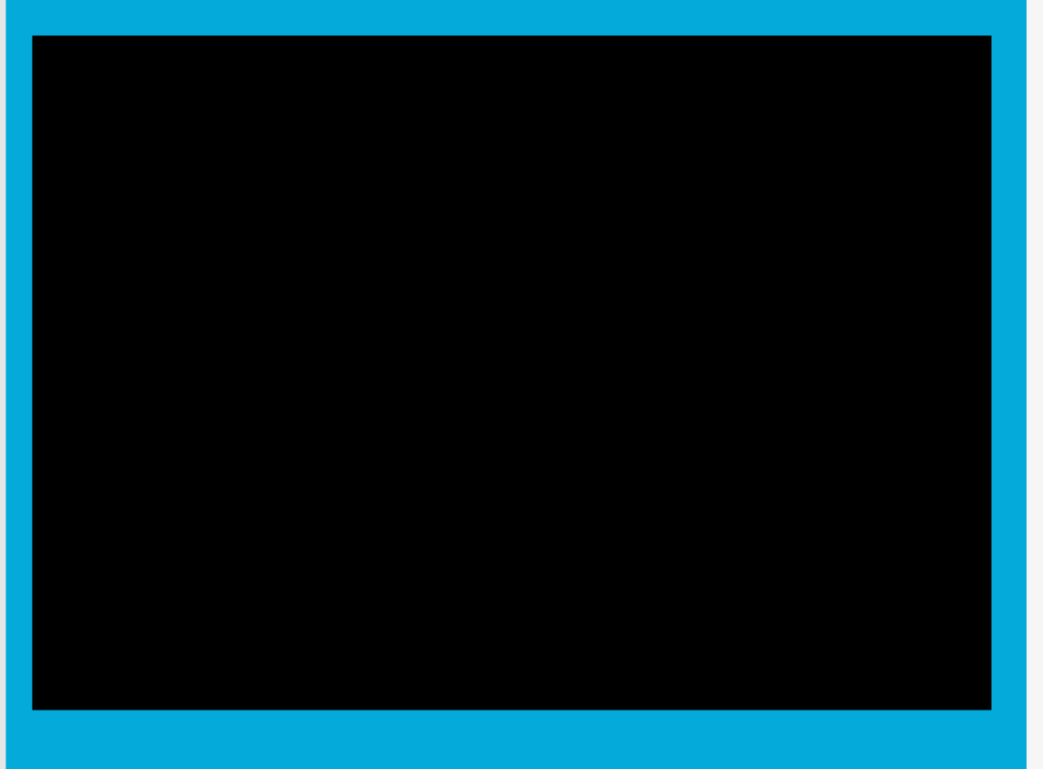

### Meld uw zoon/dochter aan

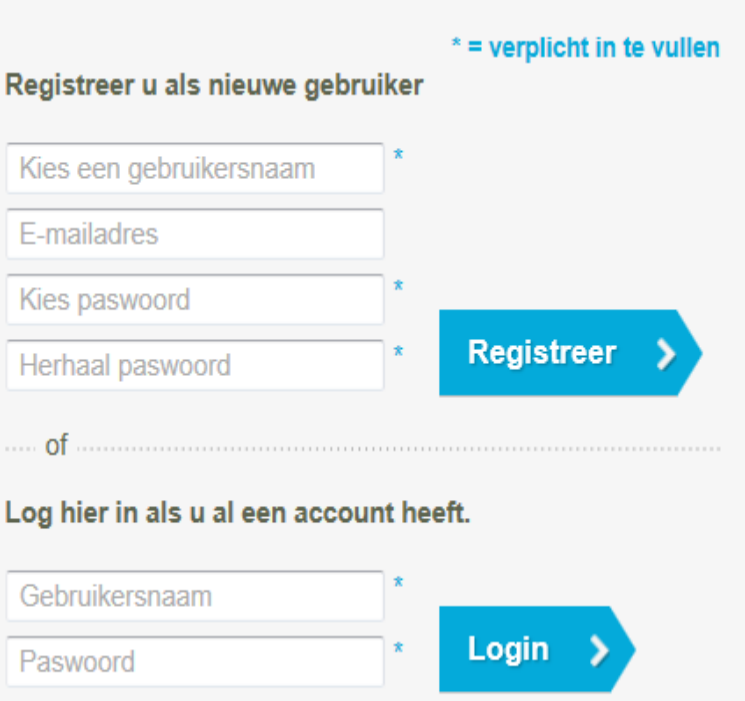

Ik ben mijn paswoord en/of gebruikersnaam vergeten

### Belangrijk

Ook ouders die in het verleden al registreerden moeten opnieuw registeren.

E-mailadres is niet verplicht (maar wel nuttig bij verlies inloggegevens)

'wachtwoord en/of gebruikersnaam vergeten'.

| gegevens van<br>de ouder(s) | 2 gegevens van<br>uw | 3 vragenlijst   | 4 scholen kiezen | 5 samenvatting<br>en bevestiging                                                  |
|-----------------------------|----------------------|-----------------|------------------|-----------------------------------------------------------------------------------|
|                             | zoon/dochter         |                 |                  |                                                                                   |
|                             |                      |                 |                  |                                                                                   |
| Gegevens van de ou          | ıder(s)              |                 |                  | * = verplicht in te vullen                                                        |
| Voomaam*                    |                      | Naam*           |                  |                                                                                   |
| Jan                         |                      | Aanmelder       |                  | Geef 1 of 2 telefoonnummers op waarop<br>wij u gemakkelijk kunnen contacteren als |
| Telefoon 1* a               | Telefoon 2           | e-mail b        |                  | wij vragen hebben over uw dossier.<br>Gelieve enkel de nummers neer te            |
| 0123456789                  | 9876543210           |                 |                  | schrijven, geen punten of /.                                                      |
|                             |                      | Tweede e-mail c |                  |                                                                                   |
|                             |                      |                 |                  | D Op dit e-mailadres wordt u verwittigd van de resultaten van de aanmelding.      |
| Officieel adres d           |                      |                 |                  | Vanaf 13 mei in de late namiddag kunt u<br>de regultatop ook regeligeen vie dit   |
| Postcode*                   | Gemeente*            |                 |                  | platform. Log hiervoor in met uw                                                  |
| 9300                        | AALST                |                 |                  | gebruikersnaam en wachtwoord.                                                     |
| Straat*                     |                      | Nummer*         | Bus              |                                                                                   |
| Carnavalstraat              |                      | 22              |                  | Het officiële adres is het adres waar uw                                          |
|                             |                      |                 |                  | zoonraochter geaonneineera is.                                                    |

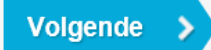

\* = verplicht in te vullen A = extra toeliching

**Ouder zonder e-mailadres?** 

Informeer de ouder over het resultaat als je jouw e-mailadres invult!

| gegevens van<br>de ouder(s)                  | 2 gegevens van<br>uw<br>zoon/dochter | 3 vragenlijst | 4   scholen kiezen                                            | 5 samen<br>en beve                                                                                                    | vatting<br>estiging                                                                                                    |  |  |
|----------------------------------------------|--------------------------------------|---------------|---------------------------------------------------------------|----------------------------------------------------------------------------------------------------|----------------------------------------------------------------------------------------------------|--|--|
| 1 Gegevens van de aa<br>Rijksregisternummer* | an te melden zoon/doc                | hter a        |                                                               | a U vine<br>de IS<br>Als un                                                                                                    | <b>rplicht in te vullen</b><br>dt het rijksregisternummer op<br>I+kaart of e-id van uw zoon/dochter.<br>w zoon/dochter geen |  |  |
| Voornaam*                                    |                                      | Naam*         |                                                               | rijksre<br>conta                                                                                                    | rijksregisternummer heeft, neem dan<br>contact op met Emiel Bogemans. U kan                                                 |  |  |
| Gaat volgend schooljaar naar*                |                                      |               | De A-<br>verde<br>techn<br>(KSO<br>op he<br>leerlir<br>getuig | stroom bereidt vooral voor op<br>r studeren in het algemeen (ASO),<br>isch (TSO) en kunstonderwijs<br>). De B-stroom bereidt vooral voor<br>t beroepsonderwijs (BSO). Deze<br>igen hebben meestal geen<br>gschrift basisonderwijs. |                                                                                                    |  |  |
| Officieel adres b                            |                                      |               |                                                               |                                                                                                    |                                                                                                    |  |  |
| Postcode*                                    | Gemeente*                            |               |                                                               | b Het o                                                                                                    | fficiële adres is het adres waar uw                                                                                         |  |  |
| 8500                                         | KORTRIJK                             |               |                                                               | adres                                                                                                    | van een internaat, voorziening of                                                                                           |  |  |
| Straat*                                      |                                      | Nummer*       | Bus                                                           | groot<br>zal de                                                                                                    | ouders geldt niet. Bij de inschrijving<br>e school u vragen om dit te                                                       |  |  |
| Paleisstraat                                 |                                      | 4             |                                                               | bewiji                                                                                                    | zen.                                                                                                    |  |  |
| X Zoon/dochter verwijdere                    | <u>en</u>                            |               |                                                               | Klik o                                                                                                    | p deze knop als u nog een                                                                                                   |  |  |
| nog een zoon/dochter aar                     | nmelden >                            |               |                                                               | zoon/                                                                                                    | dochter wil aanmelden.                                                                                                    |  |  |

#### Geen rijksregisternummer?

 Via <u>dit formulier</u> kunnen ouders en ondersteuners een vraag tot aanmelding zonder rijksregisternummer stellen

#### Aanmelden voor gewoon en buitengewoon?

- Eerst aanmelden voor gewoon onderwijs!
- <u>Via dit formulier</u> kunnen ouders de vraag stellen voor bijkomend dossier BuSO

#### Helpdesk voor scholen en ondersteuners:

Maarten Haesaert

- 02/553 17 82
- meldjeaansecundair.gent@ond.vlaanderen.be

| 1 Gegevens van Sara Aanmelde | r a |
|------------------------------|-----|
|------------------------------|-----|

#### Rijksregisternummer\*

| Geen rijksregisternummer*                             |                                  |                                      |  |  |
|-------------------------------------------------------|----------------------------------|--------------------------------------|--|--|
| Voornaam*<br>Sara                                     | Nasm*<br>Aanmelder               | rijksre<br>contac<br>de cor          |  |  |
| Gaat volgend schooljaar naar* 1ste secundair stroom A | Geslacht*<br>O Jongen ( ) Meisje | De A-<br>verder<br>techni            |  |  |
| Geboortedatum* 6 v juni v 2007 v                      | Geboorteplaats*<br>kortrijk      | (KSO)<br>op het<br>leerlin<br>getuig |  |  |

#### \* = verplicht in te vullen

U vindt het rijksregisternummer op de ISI+kaart of e-id van uw zoon/dochter. Als uw zoon/dochter geen rijksregisternummer heeft, neem dan contact op met Emiel Bogemans. U kan de contactgegevens <u>hier</u> terugvinden.

De A-stroom bereidt vooral voor op verder studeren in het algemeen (ASO), lechnisch (TSO) en kunstonderwijs (KSO). De B-stroom bereidt vooral voor op het beroepsonderwijs (BSO). Deze eerlingen hebben meestal geen getuigschrift basisonderwijs.

#### Officieel adres

| Postcode* Gemeente* 8500 KORTRIJK Straat* Paleisstraat |         |         |     | ь | Het officiële adres is het adres waar uw<br>zoon/dochter gedomicilieerd is. Een<br>adres van een internaat, voorziening of<br>grootouders geldt niet. Bij de inschrijving<br>zal de school u vragen om dit te<br>bewijzen. |
|--------------------------------------------------------|---------|---------|-----|---|----------------------------------------------------------------------------------------------------|
|                                                        |         | Nummer* | Bus |   |                                                                                                    |
| X Zoon/dochter verwijderen                             |         |         |     |   |                                                                                                    |
| nog een zoon/dochter aanme                             | elden > |         |     |   | Klik op deze knop als u nog een<br>zoon/dochter wil aanmelden.                                                                                                    |
zoon/dochter

3 vragenlijst

| Ontving het gezin tijdens het schooljaar 2017-2018 of 2018- |  |
|-------------------------------------------------------------|--|
| 2019 een schooltoelage? *                                   |  |

Wat is het hoogst behaalde diploma van de moeder? \*

Sara heeft een verslag toegang tot het buitengewoon onderwijs? \*

Sara spreekt met de moeder meestal \*

Sara spreekt met de vader meestal \*

Sara spreekt met broers en zussen meestal \*

Sara spreekt met vriendjes meestal \*

| OJa (     | Nee 🖲    | ⊖Zeg ik liever niet     | а     |              |
|-----------|----------|-------------------------|-------|--------------|
| Hoger     | onderwij | s of universiteit afgev | werkt | ~            |
| ⊖Ja       | Nee      |                         |       |              |
| No. do al |          |                         |       |              |
| Nederia   | ands     |                         |       | ~            |
| Nederla   | ands     |                         |       | $\checkmark$ |
| Nederla   | ands     |                         |       | $\checkmark$ |
| Nederla   | ands     |                         |       | $\checkmark$ |

#### \* = verplicht in te vullen

Aan de hand van vragen 1 en 2 wordt bepaald of uw zoon/dochter een indicatorleerling (IND) of nietindicatorleerling (NIND) is. Meer info: "Veelgestelde vragen".

Opgelet! Indien u aanmeldt voor <u>het</u> <u>gewoon onderwijs</u> (1A en/of 1B) mag u op de vragen 1 en 2 <u>niet</u> antwoorden met "zeg ik liever niet". Indien u toch "zeg ik liever niet" selecteert, wordt het dossier verwijderd voor de ordening en krijgt uw kind geen plaats toegewezen.

Om de aanmelding te kunnen voltooien, hebben we van u nog de volgende verklaring nodig. **Vink het vakje hieronder aan** 

k heb er kennis van genomen dat het volgnummer dat mijn zoon(s)/dochter(s) krijgen, ongeldig wordt als bij de bevestiging van inschrijving op de school blijkt dat er hierboven onjuiste gegevens doorgegeven werden.

Vorige Volgende \$

# Opgelet

Opgelet! Indien u aanmeldt voor <u>het</u> <u>gewoon onderwijs (</u>1A en/of 1B) mag u op de vragen 1 en 2 <u>niet</u> antwoorden met "zeg ik liever niet". Indien u toch "zeg ik liever niet" selecteert, wordt het dossier verwijderd voor de ordening en krijgt uw kind geen plaats toegewezen.

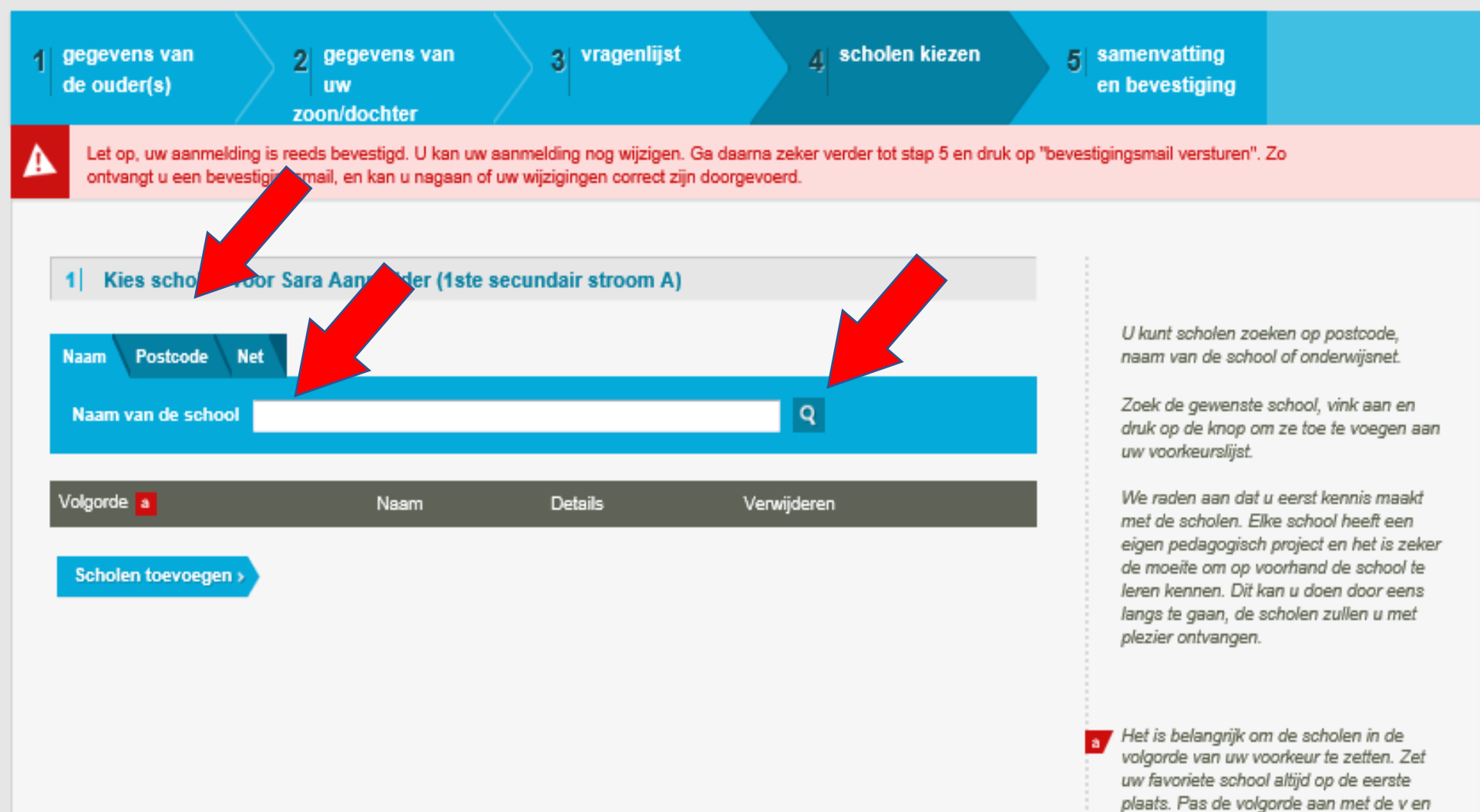

 Vink dit vakje aan als een van de ouders in deze school werkt. Meer informatie vindt u bij de "Veelgestelde vragen".

Vink dit vakje aan als er al een broer of

zus van uw zoon/dochter op deze school

^ knopjes.

h.

zit

# Hulp bij aanmelden

## Fout gemaakt?

 Verkeerde keuze in het begin = hier probleem

Altijd eerst school toevoegen en dan pas terug keren.

Mix van scholen gewoon en buitengewoon onderwijs kan niet!

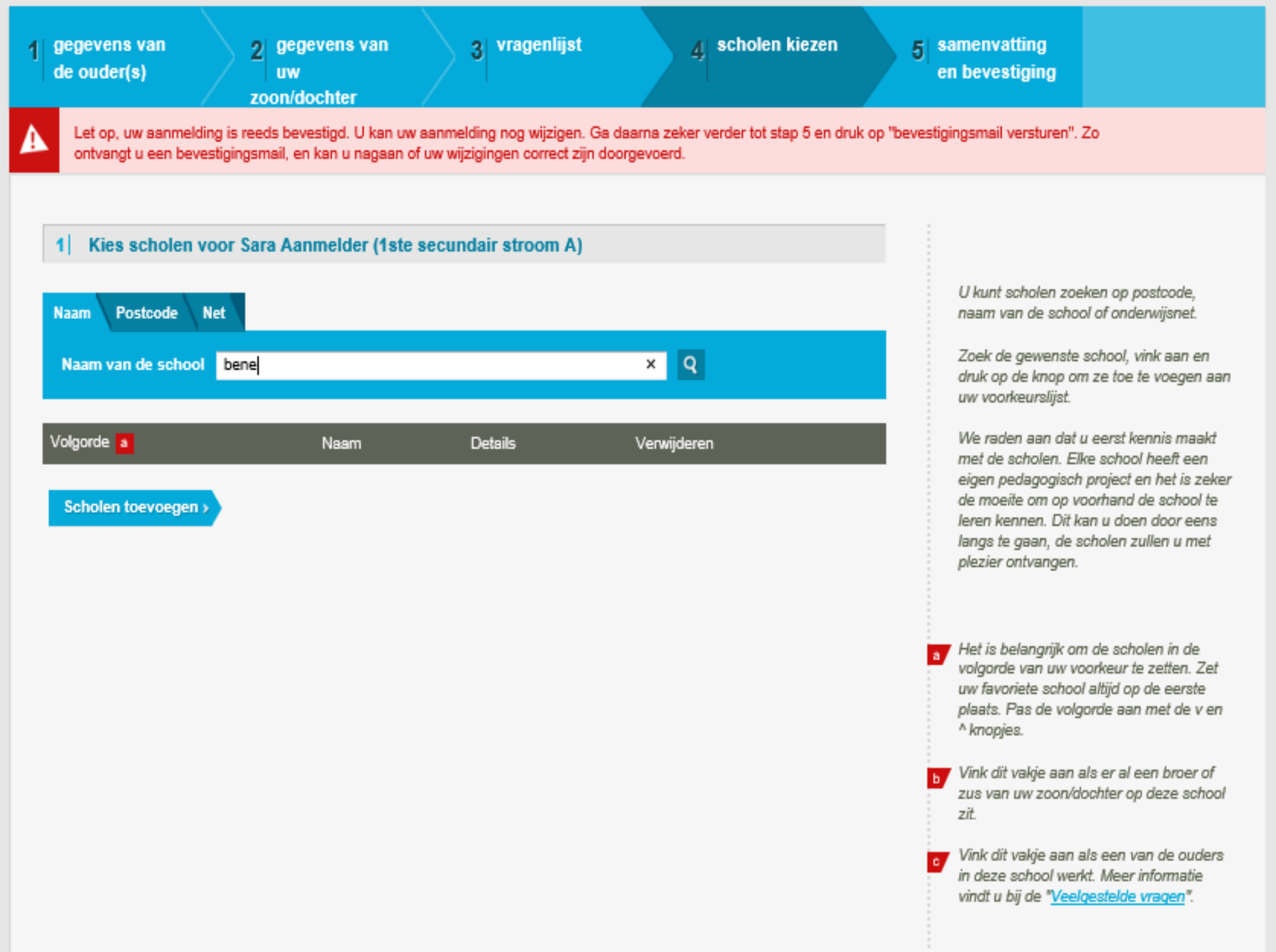

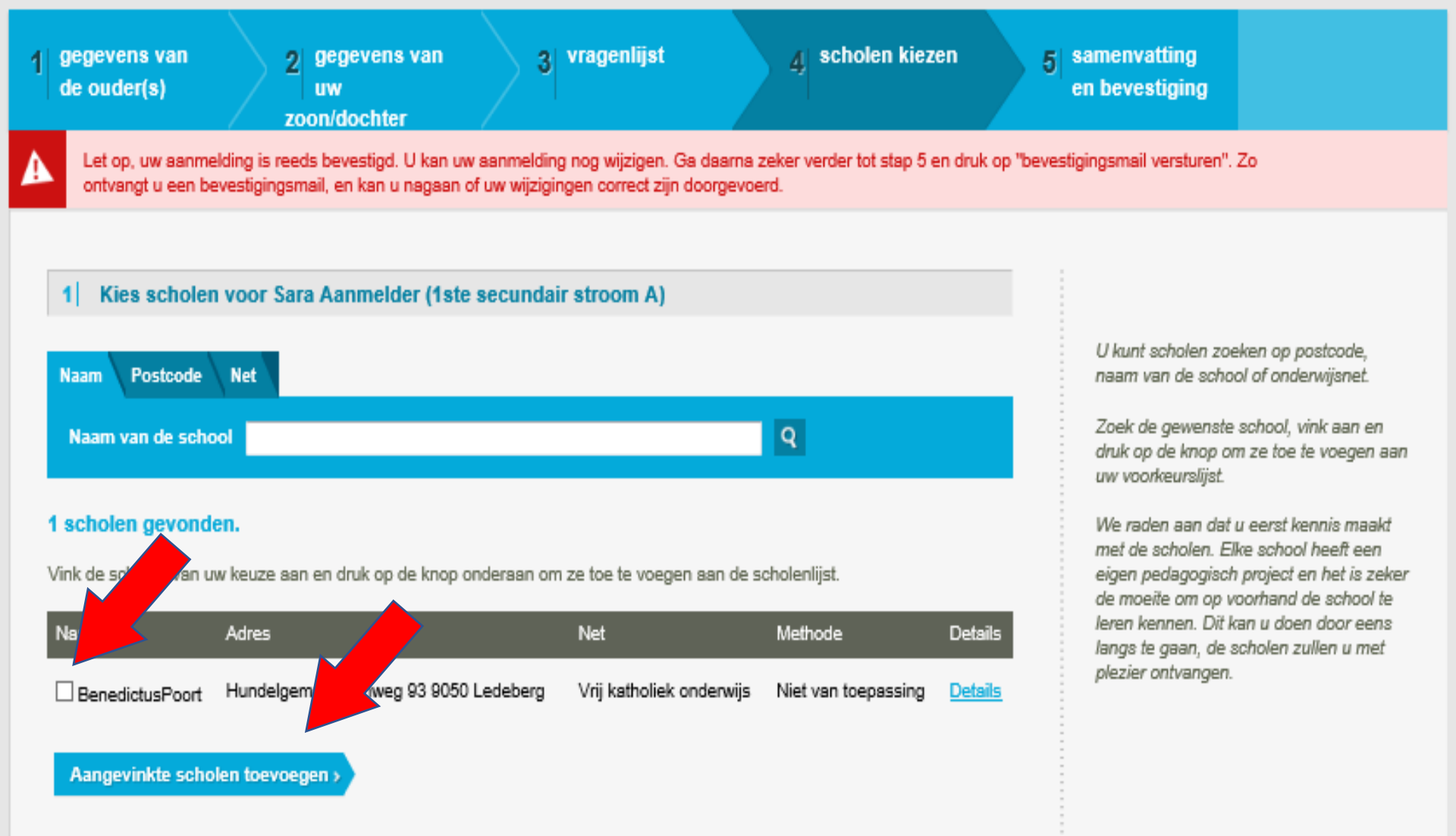

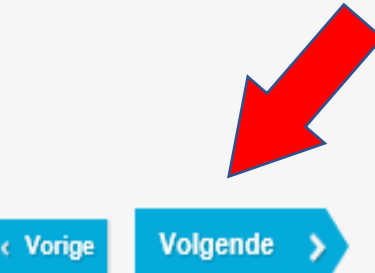

| 1 gegevens va<br>de ouder(s)                                       | an 2 geg<br>uw<br>zoon/d                            | evens van<br>ochter                          | 3 vragenlijst                                                  | 4 schol                          | en kiezen             | 5        | samenvatting<br>en bevestiging                                                                                  |                                                                                            |
|--------------------------------------------------------------------|-----------------------------------------------------|----------------------------------------------|----------------------------------------------------------------|----------------------------------|-----------------------|----------|----------------------------------------------------------------------------------------------------|--------------------------------------------------------------------------------------------|
| Let op, uw a ontvangt u                                            | aanmelding is reeds bev<br>een bevestigingsmail, er | estigd. U kan uw aar<br>1 kan u nagaan of uw | melding nog wijzigen. Ga daa<br>wijzigingen correct zijn doorg | arna zeker verder to<br>jevoerd. | t stap 5 en druk op " | bevestiç | gingsmail versturen". Z                                                                                         | io                                                                                         |
| 1       Kies sc         Naam       Poste         Naam       van de | holen voor Sara Aar<br>code Net<br>e school         | nmelder (1ste sed                            | cundair stroom A)                                              | Q                                |                       |          | U kunt scholen zoel<br>naam van de schoo<br>Zoek de gewenste s<br>druk op de knop om                            | en op postcode,<br>I of onderwijsnet.<br>I chool, vink aan en<br>ze toe te voegen aan      |
| Volgorde a                                                         | Naam                                                | Broer/zus b                                  | Ouder als personeelslid <mark>c</mark>                         | Details                          | Verwijderen           |          | uw voorkeurslijst.<br>We raden aan dat u<br>met de scholen. Elk                                                 | eerst kennis maakt<br>e school heeft een                                                   |
| 1<br>Scholen toer                                                  | BenedictusPoort<br>voegen >                         |                                              |                                                                | <u>Details</u>                   | ۵.                    |          | eigen pedagogisch j<br>de moeite om op vo<br>leren kennen. Dit ka<br>langs te gaan, de so<br>plezier ontvangen. | oroject en het is zeker<br>orhand de school te<br>n u doen door eens<br>holen zullen u met |
|                                                                    |                                                     |                                              |                                                                |                                  |                       | a        | Het is belangrijk om<br>volgorde van uw vol<br>uw favoriete school<br>plaats. Pas de volgo<br>^ knopjes.        | de scholen in de<br>orkeur te zetten. Zet<br>altijd op de eerste<br>rde aan met de v en    |
|                                                                    |                                                     |                                              |                                                                |                                  |                       | Þ        | Vink dit vakje aan al<br>zus van uw zoon/do<br>zit.                                                             | s er al een broer of<br>chter op deze school                                               |
|                                                                    |                                                     |                                              |                                                                |                                  |                       | C        | Vink dit vakje aan al<br>in deze school werk<br>vindt u bij de " <u>Veelg</u>                                   | 's een van de ouders<br>t. Meer informatie<br><u>estelde vragen</u> ".                     |

| 1 gegevens var<br>de ouder(s) | n 2 geg<br>uw<br>zoon/d                           | evens van<br>ochter                          | 3 vragenlijst                                                 | 4 schol                             | en kiezen           | 5          | samenvatting<br>en bevestiging                                                                              |                                                                                               |
|-------------------------------|---------------------------------------------------|----------------------------------------------|---------------------------------------------------------------|-------------------------------------|---------------------|------------|----------------------------------------------------------------------------------------------------|-----------------------------------------------------------------------------------------------|
| Let op, uw as ontvangt u ee   | anmelding is reeds bev<br>en bevestigingsmail, er | restigd. U kan uw aa<br>n kan u nagaan of uv | nmelding nog wijzigen. Ga d<br>v wijzigingen correct zijn doo | aarna zeker verder to<br>irgevoerd. | t stap 5 en druk op | ) "bevesti | gingsmail versturen". 3                                                                                     | Zo                                                                                            |
| 1 Kies sch                    | olen voor Sara Aai                                | nmelder (1ste se                             | cundair stroom A)                                             |                                     |                     |            |                                                                                                    |                                                                                               |
| Naam Postco                   | ode Net                                           |                                              |                                                               |                                     |                     |            | U kunt scholen zoe<br>naam van de schoo                                                                     | ken op postcode,<br>ol of onderwijsnet.                                                       |
| Postcode van                  | de school 9050                                    |                                              |                                                               | Q                                   |                     |            | Zoek de gewenste<br>druk op de knop on<br>uw voorkeurslijst.                                                | school, vink aan en<br>1 ze toe te voegen aan                                                 |
| Volgorde a                    | Naam                                              | Broer/zus b                                  | Ouder als personeelslid                                       | c Details                           | Verwijderen         |            | We raden aan dat i<br>met de scholen. Ell                                                                   | ı eerst kennis maakt<br>ie school heeft een                                                   |
| 1<br>Scholen toevo            | BenedictusPoort                                   |                                              |                                                               | <u>Details</u>                      | 1                   |            | eigen pedagogisch<br>de moeite om op vo<br>leren kennen. Dit k<br>langs te gaan, de s<br>plezier ontvangen. | project en het is zeker<br>oorhand de school te<br>an u doen door eens<br>cholen zullen u met |
|                               |                                                   |                                              |                                                               |                                     |                     | 2          | Het is belangrijk on<br>volgorde van uw vo<br>uw favoriete school<br>plaats. Pas de volg<br>^ knopjes.      | n de scholen in de<br>vorkeur te zetten. Zet<br>I altijd op de eerste<br>orde aan met de v en |
|                               |                                                   |                                              |                                                               |                                     |                     | Þ          | Vink dit vakje aan a<br>zus van uw zoon/de<br>zit.                                                          | ils er al een broer of<br>ochter op deze school                                               |
|                               |                                                   |                                              |                                                               |                                     |                     | ٥          | Vink dit vakje aan a<br>in deze school wer<br>vindt u bij de " <u>Veek</u>                                  | ils een van de ouders<br>d. Meer informatie<br><mark>gestelde vragen</mark> ".                |

| 1 Kies sch    | 1 Kies scholen voor Sara Aanmelder (1ste secundair stroom A) |             |                           |                           |             |  |  |
|---------------|--------------------------------------------------------------|-------------|---------------------------|---------------------------|-------------|--|--|
|               |                                                              |             |                           |                           |             |  |  |
| Naam Postco   | ode Net                                                      |             |                           |                           |             |  |  |
| Net van de so | hool Stedelijk onderwijs                                     | <b>∨</b> Q  |                           |                           |             |  |  |
|               |                                                              |             |                           |                           |             |  |  |
|               |                                                              |             |                           |                           |             |  |  |
| Volgorde a    | Neam                                                         | Broer/zus b | Ouder als personeelslid c | Details                   | Verwijderen |  |  |
| Volgorde a    | Naam<br>BenedictusPoort                                      | Broer/zus b | Ouder als personeelslid c | Details<br><u>Details</u> | Verwijderen |  |  |

Scholen toevoegen >

U kunt scholen zoeken op postcode, naam van de school of onderwijsnet.

Zoek de gewenste school, vink aan en druk op de knop om ze toe te voegen aan uw voorkeurslijst.

We raden aan dat u eerst kennis maakt met de scholen. Elke school heeft een eigen pedagogisch project en het is zeker de moeite om op voorhand de school te leren kennen. Dit kan u doen door eens langs te gaan, de scholen zullen u met plezier ontvangen.

Het is belangrijk om de scholen in de volgorde van uw voorkeur te zetten. Zet uw favoriete school altijd op de eerste plaats. Pas de volgorde aan met de v en ^ knopjes.

Vink dit vakje aan als er al een broer of zus van uw zoon/dochter op deze school zit.

 Vink dit vakje aan als een van de ouders in deze school werkt. Meer informatie vindt u bij de "<u>Veelgestelde vragen</u>".

C,

#### 1 Kies scholen voor Sara Aanmelder (1ste secundair stroom A)

| Naam Post   | code Net                 |             |                           |                |             |
|-------------|--------------------------|-------------|---------------------------|----------------|-------------|
| Naam van de | school                   |             | Q                         |                |             |
| Volgorde a  | Naam                     | Broer/zus b | Ouder als personeelslid c | Details        | Verwijderen |
| 1 🌲         | BenedictusPoort          |             |                           | <u>Details</u> | <b>İ</b>    |
| 2           | Atheneum Gentbrugge      |             |                           | <u>Details</u> | Ŵ           |
| 1 3         | Freinetmiddenschool Gent |             |                           | <u>Details</u> | Û           |
| Scholen     | zgen≯                    |             |                           |                |             |

U kunt scholen zoeken op postcode, naam van de school of onderwijsnet.

Zoek de gewenste school, vink aan en druk op de knop om ze toe te voegen aan uw voorkeurslijst.

We raden aan dat u eerst kennis maakt met de scholen. Elke school heeft een eigen pedagogisch project en het is zeker de moeite om op voorhand de school te leren kennen. Dit kan u doen door eens langs te gaan, de scholen zullen u met plezier ontvangen.

a Het is belangrijk om de scholen in de volgorde van uw voorkeur te zetten. Zet uw favoriete school altijd op de eerste plaats. Pas de volgorde aan met de v en ^ knopjes.

Vink dit vakje aan als er al een broer of zus van uw zoon/dochter op deze school zit.

Vink dit vakje aan als een van de ouders in deze school werkt. Meer informatie vindt u bij de "Veelgestelde vragen".

#### 1 Kies scholen voor Sara Aanmelder (1ste secundair stroom A)

| Naam       | Postc  | ode Net                  |             |                           |                |             |
|------------|--------|--------------------------|-------------|---------------------------|----------------|-------------|
| Naam       | van de | school                   |             | ٩                         |                |             |
| Volgorde   | a 🔒    | Naam                     | Broer/zus b | Ouder als personeelslid c | Details        | Verwijderen |
| 1          | ŧ      | BenedictusPoort          |             |                           | <u>Details</u> | Ô           |
| 2          | ŧ      | Freinetmiddenschool Gent |             |                           | <u>Details</u> | ۵.          |
| <b>†</b> 3 |        | Atheneum Gentbrugge      |             |                           | <u>Details</u> | Ŵ           |

Scholen toevoegen >

U kunt scholen zoeken op postcode, naam van de school of onderwijsnet.

Zoek de gewenste school, vink aan en druk op de knop om ze toe te voegen aan uw voorkeurslijst.

We raden aan dat u eerst kennis maakt met de scholen. Elke school heeft een eigen pedagogisch project en het is zeker de moeite om op voorhand de school te leren kennen. Dit kan u doen door eens langs te gaan, de scholen zullen u met plezier ontvangen.

Het is belangrijk om de scholen in de volgorde van uw voorkeur te zetten. Zet uw favoriete school altijd op de eerste plaats. Pas de volgorde aan met de v en ^ knopjes.

Vink dit vakje aan als er al een broer of zus van uw zoon/dochter op deze school zit.

 Vink dit vakje aan als een van de ouders in deze school werkt. Meer informatie vindt u bij de "<u>Veelgestelde vragen</u>".

### Samenvatting

#### Wijzigen

| Gegevens ouders                                                |                                           |                |
|----------------------------------------------------------------|-------------------------------------------|----------------|
| Naam                                                           | jan aanmelder                             |                |
| E-mail                                                         | emiel.bogemans@ond.vlaanderen.be          |                |
| Telefoon                                                       | 0123456789                                |                |
| Adres                                                          | Paleisstraat 4<br>8500, KORTRIJK          |                |
| Aanmelding van Sara Aanmelder                                  |                                           | -              |
| Naam                                                           | Sara Aanmelder                            | <u>ijzigen</u> |
| Rijksregisternummer                                            | niet gekend                               |                |
| Geboren op                                                     | 6/06/2007                                 |                |
| Geboren te                                                     | kortrijk                                  |                |
| Wettelijk adres                                                | Paleisstraat 4<br>8500, KORTRIJK          |                |
| Aangemeld voor                                                 | 1ste secundair                            |                |
| IND Status                                                     | nIND                                      |                |
| Verklaringen                                                   | <u>w</u>                                  | <u>ijzigen</u> |
| Gezin ontvangt een schooltoelage                               | Neen                                      |                |
| Hoogst behaalde diploma moeder                                 | Hoger onderwijs of universiteit afgewerkt |                |
| Sara Heeft een verslag toegang tot het buitengewoon onderwijs? | Neen                                      |                |
| Sara spreekt met moeder meestal                                | Nederlands                                |                |
| Sara soreekt met vader meestal                                 | Nederlands                                |                |

### Wijzigen

## Verklaringen

| Gezin ontvangt een schooltoelage                               | Neen                                                  |   |
|----------------------------------------------------------------|-------------------------------------------------------|---|
| Hoogst behaalde diploma moeder                                 | Hoger onderwijs of universiteit afgewerkt             |   |
| Sara Heeft een verslag toegang tot het buitengewoon onderwijs? | Neen                                                  |   |
| Sara spreekt met moeder meestal                                | Nederlands                                            |   |
| Sara spreekt met vader meestal                                 | Nederlands                                            |   |
| Sara spreekt met broers en zussen meestal                      | Nederlands                                            |   |
| Sara spreekt met vriendjes meestal                             | Nederlands                                            |   |
| Schoolkeuzes (1ste secundair stroom A)                         | <u>Wijziger</u>                                       | Ū |
| Voorkeur 1                                                     | BenedictusPoort, 9050 Ledeberg Hundelgemsesteenweg 93 |   |
| Voorkeur 2                                                     | Freinetmiddenschool Gent, 9000 Gent Offerlaan 1       |   |
| Voorkeur 3                                                     | Atheneum Gentbrugge, 9050 Gentbrugge Ooievaarsnest 3  |   |
|                                                                |                                                       |   |

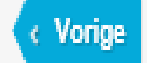

li

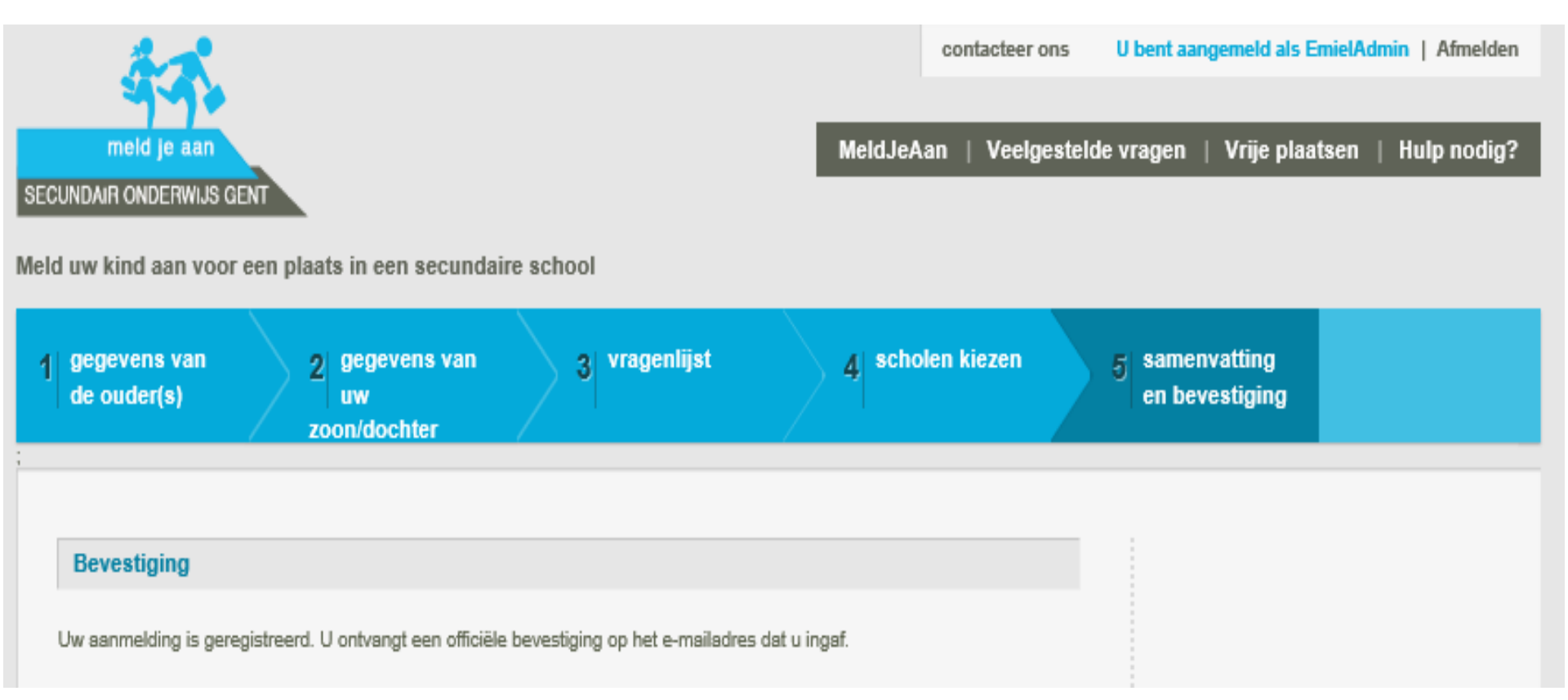

# Hulp bij aanmelden

Een aanmelding van voorrang broer/zus of kind van een personeelslid

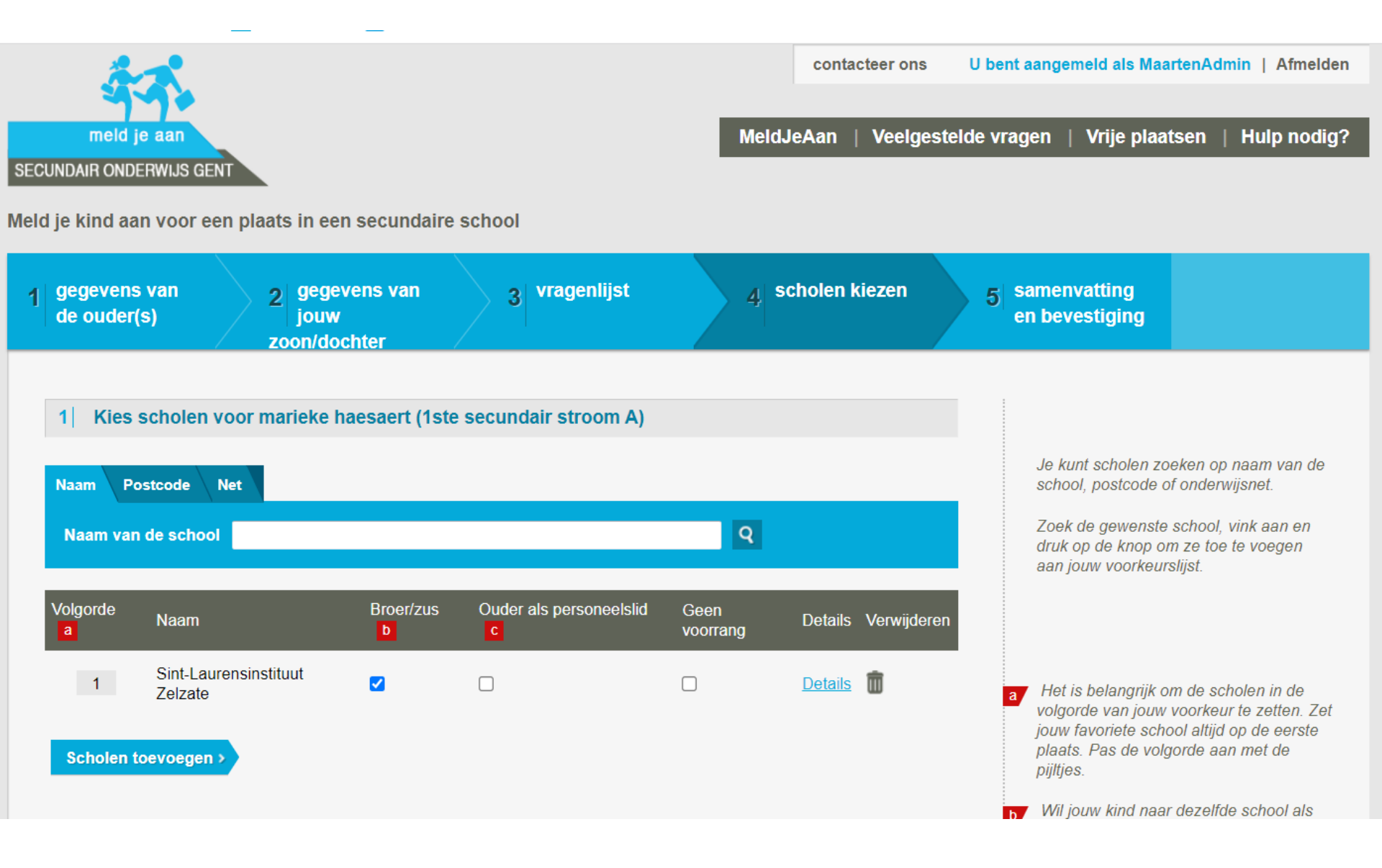

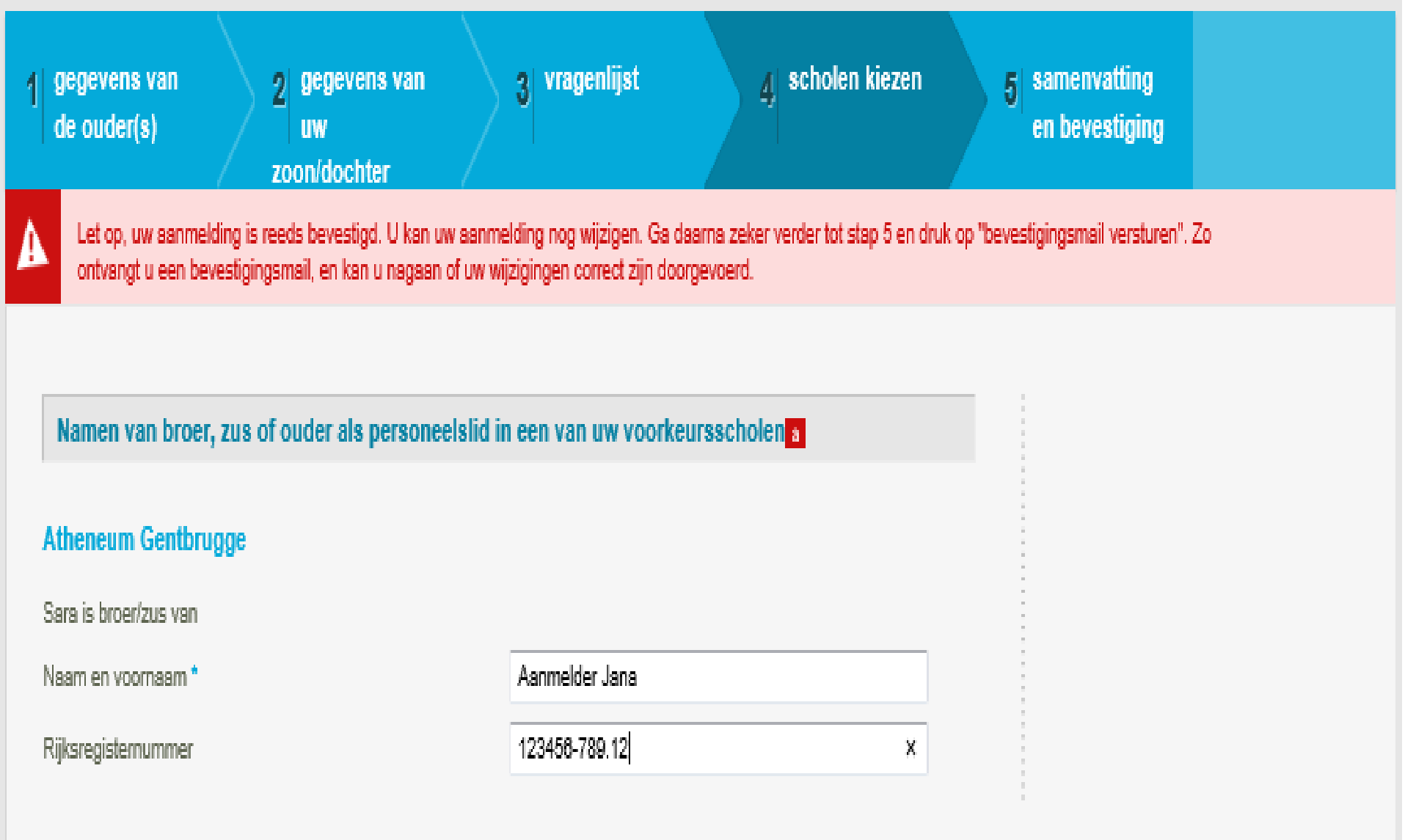

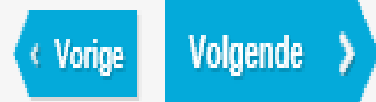

### Verklaringen

| Gezin ontvangt een schooltoelage                               | Neen                                                  |                 |
|----------------------------------------------------------------|-------------------------------------------------------|-----------------|
| Hoogst behaalde diploma moeder                                 | Hoger onderwijs of universiteit afgewerkt             |                 |
| Sara Heeft een verslag toegang tot het buitengewoon onderwijs? | Neen                                                  |                 |
| Sara spreekt met moeder meestal                                | Nederlands                                            |                 |
| Sara spreekt met vader meestal                                 | Nederlands                                            |                 |
| Sara spreekt met broers en zussen meestal                      | Nederlands                                            |                 |
| Sara spreekt met vriendjes meestal                             | Nederlands                                            |                 |
| Schoolkeuzes (1ste secundair stroom A)                         |                                                       | <u>Wijzigen</u> |
| Voorkeur 1                                                     | BenedictusPoort, 9050 Ledeberg Hundelgemsesteenweg 93 |                 |
| Voorkeur 2                                                     | Freinetmiddenschool Gent, 9000 Gent Offerlaan 1       |                 |
| Voorkeur 3                                                     | Atheneum Gentbrugge, 9050 Gentbrugge Ooievaarsnest 3  |                 |
| (1ste secundair stroom A)                                      |                                                       | <u>Wijzigen</u> |

Sara heeft een broer of zus op school met naam Aanmelder Jana in Atheneum Gentbrugge

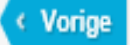

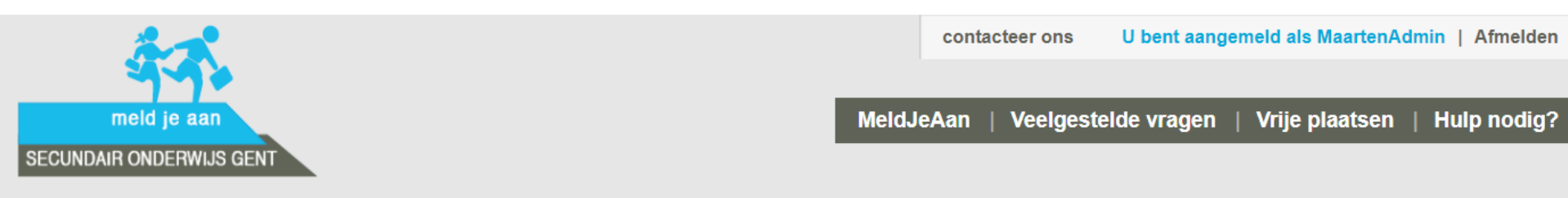

Meld je kind aan voor een plaats in een secundaire school

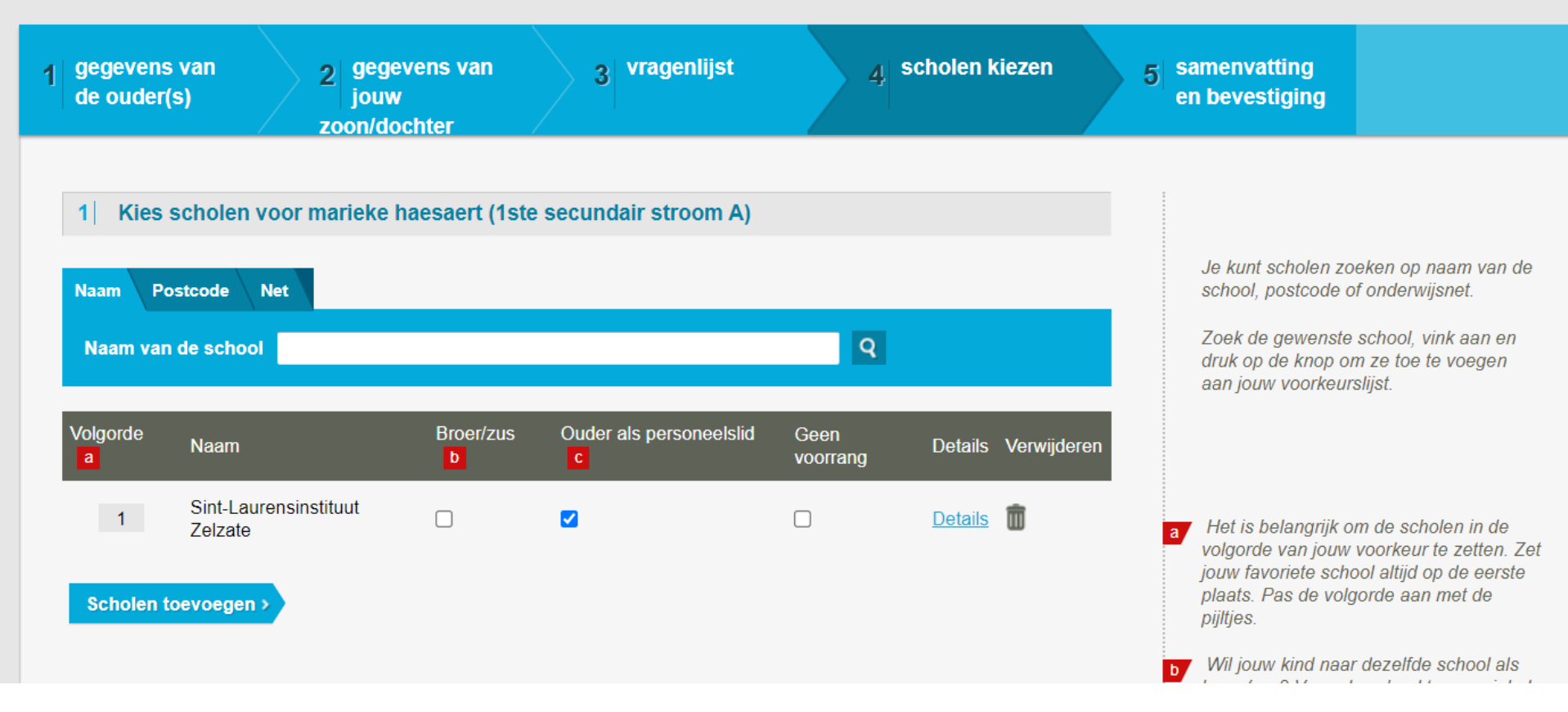

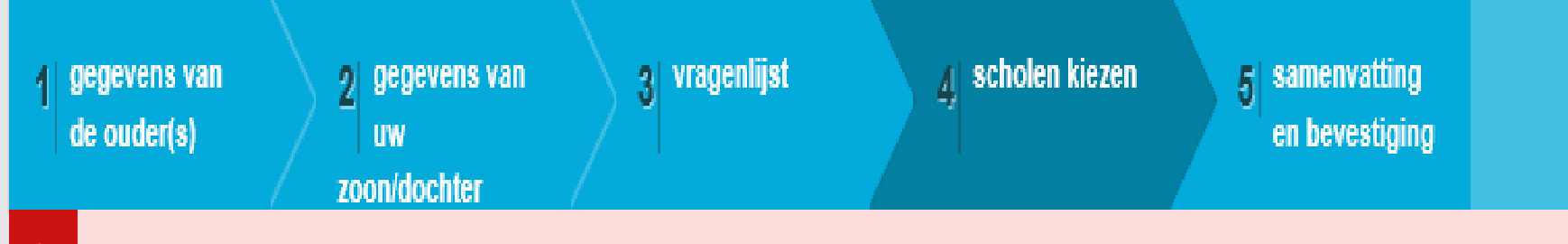

Let op, uw aanmelding is reeds bevestigd. U kan uw aanmelding nog wijzigen. Ga daarna zeker verder tot stap 5 en druk op "bevestigingsmail versturen". Zo ontvangt u een bevestigingsmail, en kan u nagaan of uw wijzigingen correct zijn doorgevoerd.

## Atheneum Gentbrugge

A

Naam en voornaam\*

Aanmelder Jan X

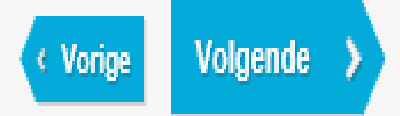

### Wijzigen

### Verklaringen

| Gezin ontvangt een schooltoelage                                                 | Neen                                                  |          |
|----------------------------------------------------------------------------------|-------------------------------------------------------|----------|
| Hoogst behaalde diploma moeder                                                   | Hoger onderwijs of universiteit afgewerkt             |          |
| Sara Heeft een verslag toegang tot het buitengewoon onderwijs?                   | Neen                                                  |          |
| Sara spreekt met moeder meestal                                                  | Nederlands                                            |          |
| Sara spreekt met vader meestal                                                   | Nederlands                                            |          |
| Sara spreekt met broers en zussen meestal                                        | Nederlands                                            |          |
| Sara spreekt met vriendjes meestal                                               | Nederlands                                            |          |
| Schoolkeuzes (1ste secundair stroom A)                                           |                                                       | Wijzigen |
| Voorkeur 1                                                                       | BenedictusPoort, 9050 Ledeberg Hundelgemsesteenweg 93 |          |
| Voorkeur 2                                                                       | Freinetmiddenschool Gent, 9000 Gent Offerlaan 1       |          |
| Voorkeur 3                                                                       | Atheneum Gentbrugge, 9050 Gentbrugge Ooievaarsnest 3  |          |
| (1ste secundair stroom A)                                                        |                                                       | Wijzigen |
| Sara heeft een ouder die voor de school werkt met naam Aanmelder Jan in Atheneum | Gentbrugge                                            |          |

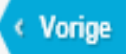

# Voorrangsgroepen

|   | Aanmelder 1 |          |  |   | Aanmelder 2 |          |
|---|-------------|----------|--|---|-------------|----------|
|   |             |          |  |   |             |          |
| 1 | school A    | brus/kip |  | 1 | school A    |          |
|   |             |          |  |   |             |          |
| 2 | school D    |          |  | 2 | school D    |          |
|   |             |          |  |   |             |          |
| 3 | school F    |          |  | 3 | school F    | brus/kip |

# Voorrangsgroepen

|   | Aanmelder 1 |          |  |   | Aanmelder 2 |          |
|---|-------------|----------|--|---|-------------|----------|
| 1 | school A    | brus/kip |  | 1 | school A    |          |
| 2 | school D    |          |  | 2 | school D    |          |
| 3 | school F    |          |  | 3 | school F    | brus/kip |

# Hulp bij aanmelden

# Aanmelding voor 1A en 1B

Enkel als er nog geen zekerheid is over het al dan niet behalen van het getuigschrift basisonderwijs.

Dubbele aanmelding = bezet houden dubbele plaatsen bezet.

| 1 gegevens van<br>de ouder(s) 2 gegevens van<br>uw<br>zoon/dochter                                                     | 3 vragenlijst                                                       | 4 scholen kiezen                     | 5            | amenvatting<br>en bevestiging                                                                                                    |
|----------------------------------------------------------------------------------------------------|---------------------------------------------------------------------|--------------------------------------|--------------|----------------------------------------------------------------------------------------------------|
| Let op, uw aanmelding is reeds bevestigd. U kan uw aanme<br>ontvangt u een bevestigingsmail, en kan u nagaan of uw wij | lding nog wijzigen. Ga daarna z<br>zigingen correct zijn doorgevoer | eker verder tot stap 5 en druk<br>d. | op "bevestig | gingsmail versturen". Zo                                                                                                    |
| 1 Gegevens van Sara Aanmelder a                                                                                        |                                                                     |                                      |              | * = verplicht in te vullen                                                                                                    |
| Rijksregisternummer*                                                                                                   | nmer*                                                               |                                      | a            | U vindt het rijksregisternummer op<br>de ISI+kaart of e-id van uw zoon/dochter.<br>Als uw zoon/dochter geen                                                                                        |
| Voornaam*<br>Sara                                                                                                    | Naam*<br>Aanmelder                                                  |                                      |              | rijksregisternummer heeft, neem dan<br>contact op met Emiel Bogemans. U kan<br>de contactgegevens <b>hier</b> tenuwinden                                                                           |
| Gaat volgend schooljaar naar*<br>1ste secundair stroom A en B                                                          | Geslacht*<br>O Jongen ( ) Meisje<br>Geboorteplaats*                 |                                      |              | De A-stroom bereidt vooral voor op<br>verder studeren in het algemeen (ASO),<br>technisch (TSO) en kunstonderwijs<br>(KSO). De B-stroom bereidt vooral voor<br>on het bereensonderwijs (BSO). Deze |
| 6 🗸 juni 🗸 2007 🗸                                                                                                    | kortrijk                                                            |                                      |              | leerlingen hebben meestal geen<br>getuigschrift basisonderwijs.                                                                                                    |
| Officieel adres b                                                                                                    |                                                                     |                                      |              | ▼ Het officiële adres is het adres waar uw                                                                                                    |
| 8500 KORTRIJK                                                                                                    |                                                                     |                                      | •            | zoon/dochter gedomicilieerd is. Een                                                                                                    |
| Straat*                                                                                                    | Nummer*                                                             | Bus                                  |              | aures van een internaat, voorziening of<br>grootouders geldt niet. Bij de inschrijving<br>zal de school u vragen om dit te                                                                         |
| Paleisstraat                                                                                                    | 4                                                                   |                                      |              | bewijzen.                                                                                                    |

X Zoon/dochter verwijderen

### 1 Kies scholen voor Sara Aanmelder (1ste secundair stroom A)

| Naam Posto          | code Net                 |                 |                           |                |             |
|---------------------|--------------------------|-----------------|---------------------------|----------------|-------------|
| Naam van de         | e school                 |                 | C                         | 1              |             |
| Volgorde a          | Naam                     | Broer/zus b     | Ouder als personeelslid c | Details        | Verwijderen |
| 1 🌲                 | BenedictusPoort          |                 |                           | <u>Details</u> | Û           |
| 2                   | Freinetmiddenschool Gent |                 |                           | <u>Details</u> | Û           |
| <b>3</b>            | Atheneum Gentbrugge      |                 |                           | <u>Details</u> | Ŵ           |
| Scholen toevoegen > |                          |                 |                           |                |             |
| 2 Kies sc           | holen voor Sara Aanmelde | r (1ste secunda | air stroom B)             |                |             |
| Naam Postcode Net   |                          |                 |                           |                |             |
| Naam van de         | school                   |                 | C                         | 1              |             |

U kunt scholen zoeken op postcode, naam van de school of onderwijsnet.

Zoek de gewenste school, vink aan en druk op de knop om ze toe te voegen aan uw voorkeurslijst.

We raden aan dat u eerst kennis maakt met de scholen. Elke school heeft een eigen pedagogisch project en het is zeker de moeite om op voorhand de school te leren kennen. Dit kan u doen door eens langs te gaan, de scholen zullen u met plezier ontvangen.

Het is belangrijk om de scholen in de volgorde van uw voorkeur te zetten. Zet uw favoriete school altijd op de eerste plaats. Pas de volgorde aan met de v en ^ knopjes.

Vink dit vakje aan als er al een broer of zus van uw zoon/dochter op deze school zit.

Vink dit vakje aan als een van de ouders in deze school werkt. Meer informatie vindt u bij de "<u>Veelgestelde vragen</u>".

#### 1 Kies scholen voor Sara Aanmelder (1ste secundair stroom A)

| Naam Post   | code Net                       |                 |                                                                                                    |                |             |
|-------------|--------------------------------|-----------------|----------------------------------------------------------------------------------------------------|----------------|-------------|
| Naam van de | e school                       |                 | •                                                                                                    | R              |             |
|             |                                |                 |                                                                                                    |                |             |
| Volgorde a  | Naam                           | Broer/zus b     | Ouder als personeelslid c                                                                                                    | Details        | Verwijderen |
| 1 🌲         | BenedictusPoort                |                 |                                                                                                    | <u>Details</u> | 1           |
| 2           | Freinetmiddenschool Gent       |                 |                                                                                                    | <u>Details</u> | 1           |
| 3           | Atheneum Gentbrugge            |                 |                                                                                                    | <u>Details</u> | <b>İ</b>    |
| Scholen toe | voegen >                       |                 |                                                                                                    |                |             |
| 2 Kies sc   | holen voor Sara Aanmelde       | r (1ste secunda | air stroom B)                                                                                                    |                |             |
| Naam Post   | code Net                       |                 |                                                                                                    |                |             |
| Naam van de | e school                       |                 | •                                                                                                    | 2              |             |
|             |                                |                 |                                                                                                    |                |             |
| Volgorde a  | Naam                           | Broer/zus       | b Ouder als personeelslid of the second second s | Details        | Verwijderen |
| 1 🌲         | PM Gent                        |                 |                                                                                                    | Details        | <b>İ</b>    |
| <b>2</b>    | Onze-Lieve-Vrouw-Instituut OLV | /               |                                                                                                    | Details        | m           |

U kunt scholen zoeken op postcode, naam van de school of onderwijsnet.

Zoek de gewenste school, vink aan en druk op de knop om ze toe te voegen aan uw voorkeurslijst.

We raden aan dat u eerst kennis maakt met de scholen. Elke school heeft een eigen pedagogisch project en het is zeker de moeite om op voorhand de school te leren kennen. Dit kan u doen door eens langs te gaan, de scholen zullen u met plezier ontvangen.

Het is belangrijk om de scholen in de volgorde van uw voorkeur te zetten. Zet uw favoriete school altijd op de eerste plaats. Pas de volgorde aan met de v en ^ knopjes.

a

Ь.

Vink dit vakje aan als er al een broer of zus van uw zoon/dochter op deze school zit.

Vink dit vakje aan als een van de ouders in deze school werkt. Meer informatie vindt u bij de "<u>Veelgestelde vragen</u>".

# Hulp bij aanmelden

Twee aanmeldingen in zelfde leefentiteit (vb. tweeling)

| 1 Gegevens van Sara Aanmelder a | 1 | Gegevens van Sara Aanmelde | r a |  |
|---------------------------------|---|----------------------------|-----|--|
|---------------------------------|---|----------------------------|-----|--|

#### Rijksregisternummer\*

| Geen rijksregisternur                                         | mmer*                          | de ISI+kaart of e-id v<br>Als uw zoon/dochter                                            |
|---------------------------------------------------------------|--------------------------------|------------------------------------------------------------------------------------------|
| Voomaam*                                                      | Naam*                          | rijksregisternummer                                                                      |
| Sara                                                          | Aanmelder                      | contact op met Emie<br>de contactgegevens                                                |
| Gaat volgend schooljaar naar*<br>1ste secundair stroom A en B | Geslacht*<br>O Jongen 💿 Meisje | De A-stroom bereidt<br>verder studeren in h<br>technisch (TSO) en                        |
| Geboortedatum*       6     v     juni     v     2007     v    | Geboorteplaats*<br>kortrijk    | (KSO). De B-stroom<br>op het beroepsonde<br>leerlingen hebben m<br>getuigschrift basison |

#### Officieel adres

| Postcode*                  | Gemeente* |          |     |  | <ul> <li>Het officiële adres is het adres waar<br/>zoon/dochter gedomicilieerd is. Een</li> </ul> |
|----------------------------|-----------|----------|-----|--|---------------------------------------------------------------------------------------------------|
| 200                        | KORTRIJK  |          |     |  | adres van een internaat, voorziening<br>grootouders geldt niet. Bij de inschrij                   |
| Paleisstraat               |           | A Nummer | Bus |  | zal de school u vragen om dit te<br>bewijzen.                                                     |
| X Zoon/dochter verwijderen |           |          |     |  |                                                                                                   |
| nog een zoon/dochter aanme | elden >   |          |     |  | Klīk op deze knop als u nog een<br>zoon/dochter wil aanmelden.                                    |

### \* = verplicht in te vullen

sternummer op van uw zoon/dochter. geen heeft, neem dan el Bogemans. U kan hier terugvinden.

vooral voor op et algemeen (ASO), kunstonderwijs bereidt vooral voor rwijs (BSO). Deze neestal geen nderwijs.

uw ı of iving

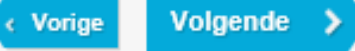

#### 2 Gegevens van de tweede zoon/dochter a

#### Rijksregisternummer\*

| 🗹 Geen rijksreg                                                                     | gisternur    | nmer*                                           |   |
|-------------------------------------------------------------------------------------|--------------|-------------------------------------------------|---|
| Voornaam*                                                                           |              | Nasm*                                           |   |
| Daan                                                                                |              | Aanmelder                                       |   |
| Gaat volgend schooljaar naar*  1ste buitengewoon secundair stroom A  Geboortedatum* | V            | Geslacht*<br>Jongen O Meisje<br>Geboorteplaats* |   |
| 6 💙 juni 💙 2007                                                                     | $\checkmark$ | Kortrijk                                        | × |

#### \* = verplicht in te vullen

U vindt het rijksregisternummer op de ISI+kaart of e-id van uw zoon/dochter. Als uw zoon/dochter geen rijksregisternummer heeft, neem dan contact op met Emiel Bogemans. U kan de contactgegevens hier terugvinden.

De A-stroom bereidt vooral voor op verder studeren in het algemeen (ASO), technisch (TSO) en kunstonderwijs (KSO). De B-stroom bereidt vooral voor op het beroepsonderwijs (BSO). Deze leerlingen hebben meestal geen getuigschrift basisonderwijs.

### Officieel adres b

| Postcode*    | Gemeente* |         |     |
|--------------|-----------|---------|-----|
| 8500         | KORTRIJK  |         |     |
| Straat*      |           | Nummer* | Bus |
| Paleisstraat |           | 4       |     |

Het officiële adres is het adres waar uw zoon/dochter gedomicilieerd is. Een adres van een internaat, voorziening of grootouders geldt niet. Bij de inschrijving zal de school u vragen om dit te bewijzen.

ь

#### X Zoon/dochter verwijderen

#### nog een zoon/dochter aanmelden >

Klik op deze knop als u nog een zoon/dochter wil aanmelden.

#### 1 Vragenlijst voor Sara Aanmelder

1. Ontving het gezin tijdens het schooljaar 2016-2017 of 2017- O Ja 
Nee O Zeg ik liever niet a 2018 een schooltoelage?\*

2. Wat is het hoogst behaalde diploma van de moeder?\*

 Heeft Sara een verslag toegang tot het buitengewoon onderwijs?\*

4a. Sara spreekt met de moeder meestal \*

4b. Sara spreekt met de vader meestal \*

4c. Sara spreekt met broers en zussen meestal \*

4d. Sara spreekt met vriendjes meestal \*

| Hoger onderwijs of universiteit afgewerkt | ~ |
|-------------------------------------------|---|
| Oja ®Nee                                  |   |
| Nederlands                                | ~ |
| Nederlands                                | ~ |
| Nederlands                                | ~ |
| Nederlands                                | V |

#### \* = verplicht in te vullen

Aan de hand van vragen 1 en 2 wordt bepaald of uw zoon/dochter een indicatorleerling (IND) of nietindicatorleerling (NIND) is.

#### 2 Vragenlijst voor Daan Aanmelder

 Heeft Daan een verslag toegang tot het buitengewoon onderwijs? \* Ja O Nee
 Gelieve de correcte optie te selecteren

\* = verplicht in te vullen

Om de aanmelding te kunnen voltooien, hebben we van u nog de volgende verklaring nodig. Vink het vakje hieronder aan

Ik heb er kennis van genomen dat het volgnummer dat mijn zoon(s)/dochter(s) krijgen, ongeldig wordt als bij de bevestiging van inschrijving op de school blijkt dat er hierboven onjuiste gegevens doorgegeven werden.

#### 1 Kies scholen voor Sara Aanmelder (1ste secundair stroom A)

| Volgorde a                                                                | Naam                          | Broer/zus b    | Ouder als personeelslid <mark>c</mark> | Details        | Verwijderen |  |
|---------------------------------------------------------------------------|-------------------------------|----------------|----------------------------------------|----------------|-------------|--|
| 1 🌲                                                                       | BenedictusPoort               |                |                                        | <u>Details</u> | <b>İ</b>    |  |
| 2                                                                         | Freinetmiddenschool Gent      |                |                                        | <u>Details</u> | ۵.          |  |
| <b>†</b> 3                                                                | Atheneum Gentbrugge           |                |                                        | <u>Details</u> | 1           |  |
| Scholen toevoegen >                                                       |                               |                |                                        |                |             |  |
| 2 Kies so                                                                 | holen voor Sara Aanmelde      | r (1ste secund | air stroom B)                          |                |             |  |
| Volgorde a                                                                | Naam                          | Broer/zus      | b Ouder als personeelslid c            | Details        | Verwijderen |  |
| 1 🌲                                                                       | PM Gent                       |                |                                        | <u>Details</u> | Ō           |  |
| 2                                                                         | Onze-Lieve-Vrouw-Instituut OL | /I 🗌           |                                        | <u>Details</u> | ۵           |  |
| Scholen toevoegen >                                                       |                               |                |                                        |                |             |  |
| 3 Kies scholen voor Daan Aanmelder (1ste buitengewoon secundair stroom A) |                               |                |                                        |                |             |  |
| Naam Postcode Net                                                         |                               |                |                                        |                |             |  |
| Naam van d                                                                | e school                      |                | ٩                                      |                |             |  |

U kunt scholen zoeken op postcode, naam van de school of onderwijsnet.

Zoek de gewenste school, vink aan en druk op de knop om ze toe te voegen aan uw voorkeurslijst.

We raden aan dat u eerst kennis maakt met de scholen. Elke school heeft een eigen pedagogisch project en het is zeker de moeite om op voorhand de school te leren kennen. Dit kan u doen door eens langs te gaan, de scholen zullen u met plezier ontvangen.

- Het is belangrijk om de scholen in de volgorde van uw voorkeur te zetten. Zet uw favoriete school altijd op de eerste plaats. Pas de volgorde aan met de v en ^ knopjes.
- Vink dit vakje aan als er al een broer of zus van uw zoon/dochter op deze school zit.
- Vink dit vakje aan als een van de ouders in deze school werkt. Meer informatie vindt u bij de "<u>Veelgestelde vragen</u>".

## 3 Kies scholen voor Daan Aanmelder (1ste buitengewoon secundair stroom A)

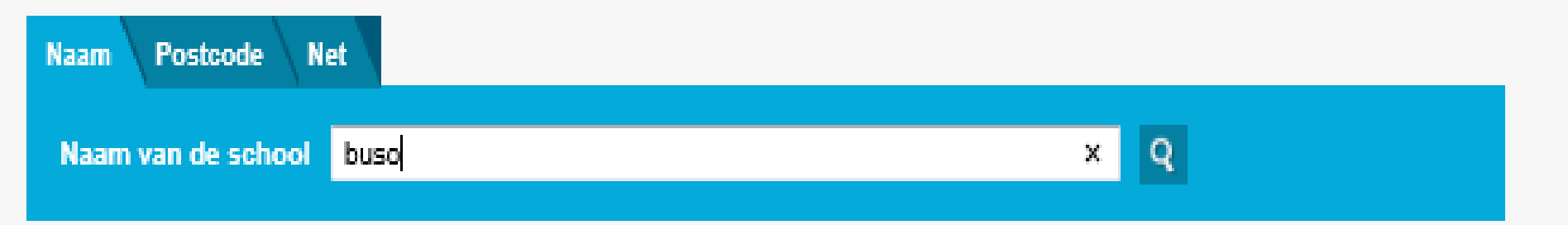

### 8 scholen gevonden.

Vink de scholen van uw keuze aan en druk op de knop onderaan om ze toe te voegen aan de scholenlijst.

| Naam                                   | Adres                                              | Net                         | Methode                | Details        |
|----------------------------------------|----------------------------------------------------|-----------------------------|------------------------|----------------|
| BuSO Campus Impuls                     | Christiaan van der Heydenlaan 24 9041<br>Oostakker | GO!                         | Niet van<br>toepassing | <u>Details</u> |
| BuSO Het Kwadrant                      | Offerlaan 3 9000 Gent                              | Stedelijk onderwijs         | Traditioneel           | <u>Details</u> |
| BuSO IVIO Binnenhof<br>Molenaarsstraat | Molenaarsstraat 30 9000 Gent                       | Vrij katholiek<br>onderwijs | Niet van<br>toepassing | <u>Details</u> |
| BuSO Sint-Gregorius                    | Jules Destréelaan 67 9050 Gentbrugge               | Vrij katholiek<br>onderwijs | Traditioneel           | <u>Details</u> |

| 3                                     |                                                | Atheneum Gentbrugge                                                                                                    |                              |                                                                                       | <u>Details</u>                           | 1           |
|---------------------------------------|------------------------------------------------|----------------------------------------------------------------------------------------------------|------------------------------|---------------------------------------------------------------------------------------|------------------------------------------|-------------|
| Schol                                 | len toe                                        | Voegen                                                                                                    |                              |                                                                                       |                                          |             |
| 301101                                | ien toe                                        | vegen /                                                                                                    |                              |                                                                                       |                                          |             |
| 2 K                                   | ies scl                                        | holen voor Sara Aanmelder (                                                                                                    | 1ste secundai                | stroom B)                                                                             |                                          |             |
| -1                                    |                                                |                                                                                                    |                              | ,                                                                                     |                                          |             |
| Volgord                               | e <mark>a</mark>                               | Naam                                                                                                    | Broer/zus b                  | Ouder als personeelslid                                                               | Details                                  | Verwijderen |
| 1                                     | ÷                                              | PM Gent                                                                                                    |                              |                                                                                       | <u>Details</u>                           | <b>İ</b>    |
| 2                                     |                                                | Onze-Lieve-Vrouw-Instituut OLVI                                                                                                    |                              |                                                                                       | Details                                  | <b>İ</b>    |
| Sabal                                 | lon ton                                        |                                                                                                    |                              |                                                                                       |                                          |             |
| Schol                                 | ien toe                                        | voegen>                                                                                                    |                              |                                                                                       |                                          |             |
|                                       |                                                |                                                                                                    |                              |                                                                                       |                                          |             |
| al 16                                 |                                                | halan waa Daar Aarmaldaa                                                                                                    | (d                           |                                                                                       |                                          |             |
| 3  K                                  | ies sc                                         | holen voor Daan Aanmelder                                                                                                    | (1ste buitenge               | woon secundair stroom A)                                                              |                                          |             |
| 3  K<br>Naam                          | ies scl<br>Poste                               | holen voor Daan Aanmelder<br><sup>code</sup> Net                                                                                           | (1ste buitenge               | woon secundair stroom A)                                                              |                                          |             |
| 3  Ki<br>Naam<br>Naam                 | ies sc<br>Poste<br>van de                      | holen voor Daan Aanmelder<br>code Net                                                                                                    | (1ste buitenge               | woon secundair stroom A)<br>Q                                                         |                                          |             |
| 3  Ki<br>Naam<br>Naam                 | ies scl<br>Posto<br>van de                     | holen voor Daan Aanmelder<br>code Net<br>e school buso                                                                                     | (1ste buitenge               | woon secundair stroom A)<br>Q                                                         |                                          |             |
| 3 K<br>Naam<br>Naam<br>Volgord        | ies sc<br>Posto<br>a van de<br>e a             | holen voor Daan Aanmelder<br>code Net<br>e school buso<br>Naam                                                                             | (1ste buitenge<br>Broer/zus  | woon secundair stroom A)<br>Q<br>Duder als personeelslid                              | Details                                  | Verwijderen |
| 3 K<br>Naam<br>Naam<br>Volgord        | ies sc<br>Posto<br>van de<br>e a               | holen voor Daan Aanmelder<br>code Net<br>e school buso<br>Naam<br>BuSO Campus Impuls                                                       | (1ste buitenge<br>Broer/zus  | woon secundair stroom A)          Q         b       Ouder als personeelslid         C | Details<br>Details                       | Verwijderen |
| 3 K<br>Naam<br>Naam<br>Volgord<br>1   | ies sc<br>Posto<br>van de<br>e a<br>e          | holen voor Daan Aanmelder<br>code Net<br>e school buso<br>Naam<br>BuSO Campus Impuls<br>BuSO Het Kwadrant                                  | (1ste buitenge<br>Broer/zus  | woon secundair stroom A) Q D Ouder als personeelslid                                  | Details<br>Details                       | Verwijderen |
| 3 K<br>Naam<br>Volgord<br>1<br>2<br>3 | ies sc<br>Posto<br>van de<br>e a<br>e a<br>e a | holen voor Daan Aanmelder<br>code Net<br>school buso<br>Naam<br>BuSO Campus Impuls<br>BuSO Het Kwadrant<br>BuSO IVIO Binnenhof Molenaarssi | (1ste buitenger<br>Broer/zus | woon secundair stroom A) Q D Ouder als personeelslid                                  | Details<br>Details<br>Details<br>Details | Verwijderen |

We raden aan dat u eerst kennis maakt met de scholen. Elke school heeft een eigen pedagogisch project en het is zeker de moeite om op voorhand de school te leren kennen. Dit kan u doen door eens langs te gaan, de scholen zullen u met plezier ontvangen.

- Het is belangrijk om de scholen in de volgorde van uw voorkeur te zetten. Zet uw favoriete school altijd op de eerste plaats. Pas de volgorde aan met de v en ^ knopjes.
- Vink dit vakje aan als er al een broer of zus van uw zoon/dochter op deze school zit.

 Vink dit vakje aan als een van de ouders in deze school werkt. Meer informatie vindt u bij de "Veelgestelde vragen".

C,

#### Aanmelding van Daan Aanmelder

| Naam                                                           | Daan Aanmelder                                                        | <u>Wijzigen</u> |
|----------------------------------------------------------------|-----------------------------------------------------------------------|-----------------|
| Rijksregisternummer                                            | niet gekend                                                           |                 |
| Geboren op                                                     | 6/08/2007                                                             |                 |
| Geboren te                                                     | Kortrijk                                                              |                 |
| Wettelijk adres                                                | Paleisstraat 4<br>8500, KORTRIJK                                      |                 |
| Aangemeld voor                                                 | 1ste buitengewoon secundair                                           |                 |
| IND Status                                                     | onbepaald                                                             |                 |
| Verklaringen                                                   |                                                                       | <u>Wijzigen</u> |
| Daan Heeft een verslag toegang tot het buitengewoon onderwijs? | Ja                                                                    |                 |
| Schoolkeuzes (1ste buitengewoon secundair stroom A)            |                                                                       | <u>Wijzigen</u> |
| Voorkeur 1                                                     | BuSO Campus Impuls, 9041 Oostakker Christiaan van der Heydenlaan 24 b |                 |
| Voorkeur 2                                                     | BuSO Het Kwadrant, 9000 Gent Offerlaan 3                              |                 |
| Voorkeur 3                                                     | BuSO IVIO Binnenhof Molenaarsstraat, 9000 Gent Molenaarsstraat 30     |                 |
| Voorkeur 4                                                     | BuSO Sint-Gregorius, 9050 Gentbrugge Jules Destréelaan 67             |                 |

# Samengevat (I)

# In zelfde dossier:

- 1 of meerdere kinderen zelfde leefentiteit
- 1A en/of 1B

# 2 dossiers voor:

 aanmelding gewoon EN BuSO

# Voorrang aanduiden!!!
## Samengevat (II)

### Blokkage!?

- eerst school toevoegen, dan VORIGE
- school toevoegen = aanvinken en toevoegen

### 2 e-mailadres?

- Beiden ontvangen een mail met het resultaat (4 mei)
- Informeer de ouder!
- Resultaat blijft ook in dossier

## Resultaten

#### Ouders kunnen klacht indienen

Enkel zinvol indien 'fouten' kunnen aangetoond worden

Vb. 'ik heb geen plaats' volstaat niet

#### **Disfunctiecommissie (aanmelden)**

02 553 17 82 lopgent.secundair@ond.vlaanderen.be.

#### Commissie inzake leerlingenrechten

https://www.agodi.be/commissie-inzakeleerlingenrechten

## Resultaten

#### School van 1e keuze

Inschrijven van 6 mei tot en met 31 mei.

#### School van 2<sup>e</sup> of 3<sup>e</sup> of ... keuze

- Inschrijven in de school
- Blijven op de wachtlijst hogere keuzes
- Info wachtlijst = **dossier** / school

#### Geen school?

- Blijven op de wachtlijst hogere keuzes
  - Info wachtlijst = **dossier** / school
  - Indien andere alternatieven = doen!

## Helpdesk

#### veelgestelde vragen

### Helpdesk voor ouders: Gentinfo 09/210 10 10

#### Helpdesk voor scholen en ondersteuners:

Maarten Haesaert

- 02/553 17 82
- meldjeaansecundair.gent@ond.vlaanderen.be

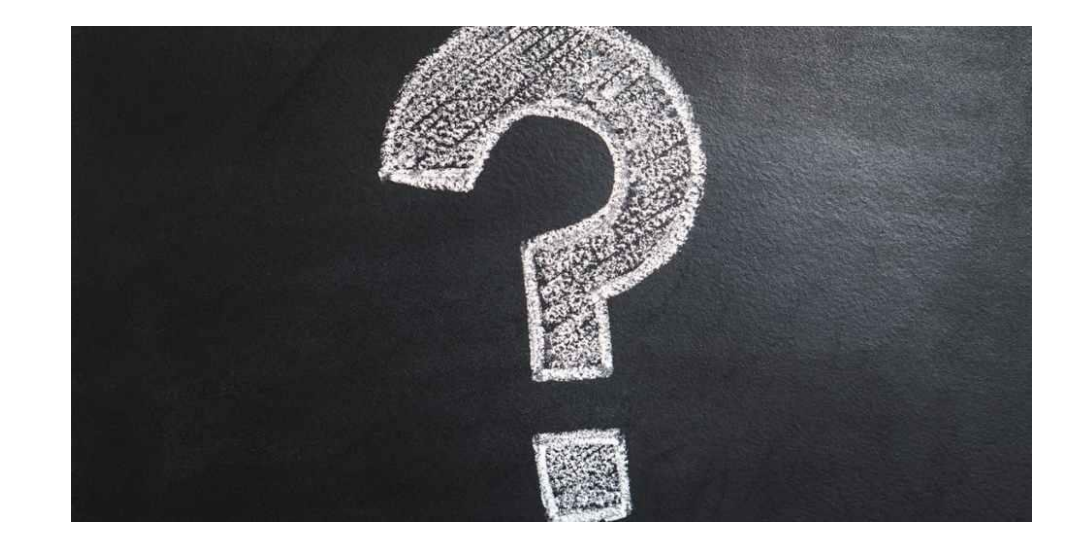

# Zijn er dingen die ik kan verduidelijken?

Tijd voor vragen

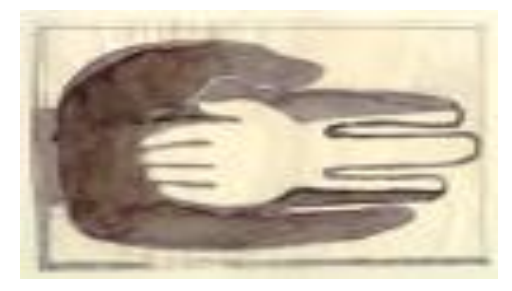

Lokaal Overlegplatform Gent Secundair Onderwijs

## Meld je aan

## Het scholenportaal

https://meldjeaansecundair.gent.be/

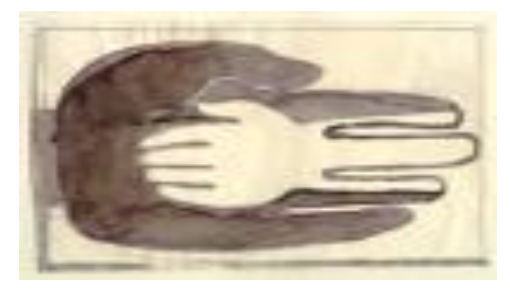

Lokaal Overlegplatform Gent Secundair Onderwijs

## Meld je aan

## Inloggen

https://meldjeaansecundair.gent.be/

## Scholenportaal

### Inloggen:

- toegang voor controle en aanpassing van gegevens en ingeven van capaciteiten en streefnormen van 7/2 (8 uur) t.e.m. 28/2/2022 (12 uur)
- toegang voor controle voorrangsgroepen van 21/03 (12 uur) – 22/04/2022 (16:30)
- toegang tot resultaten vanaf 4/5/2012 (12 uur)
- toegang om in te schrijven vanaf 6/5/2022

#### Meld uw kind hier aan

Kies voor basisonderwijs of secundair onderwijs

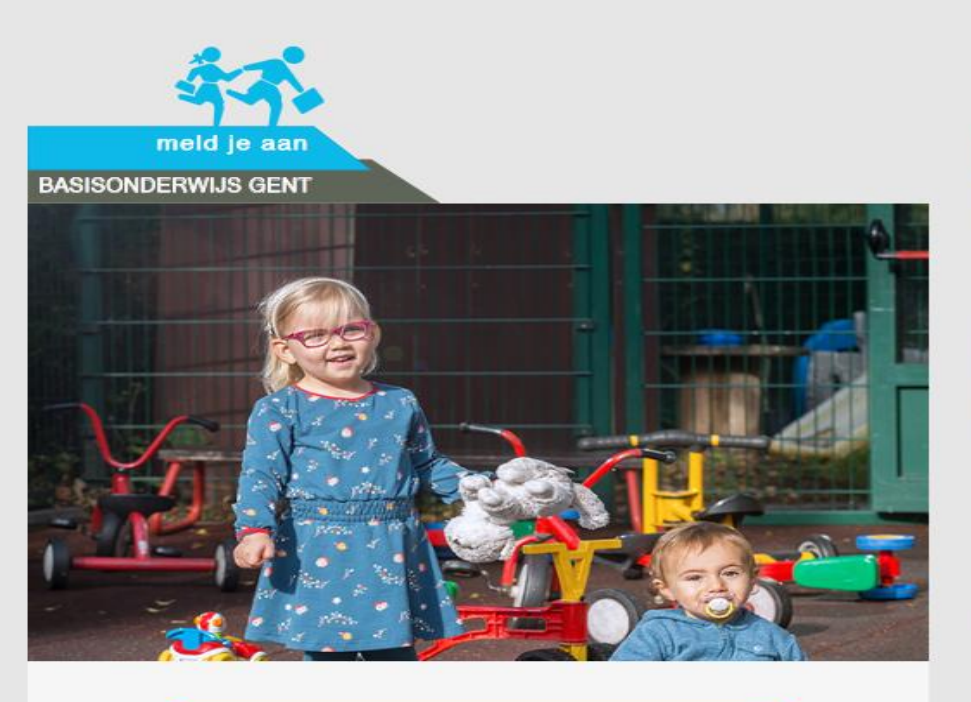

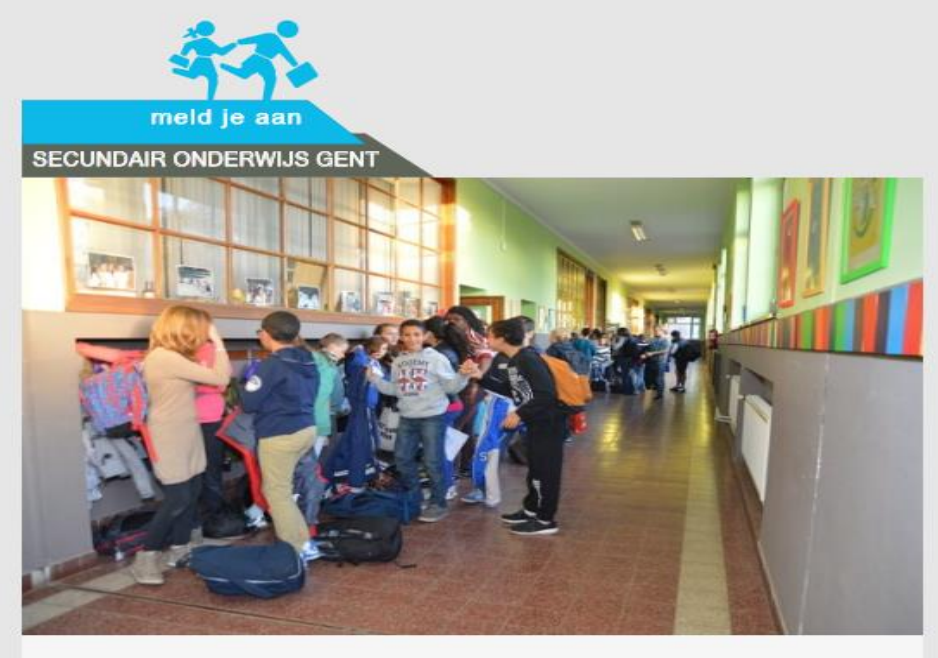

Aanmelden voor het kleuter- & lager onderwijs

Aanmelden voor het secundair onderwijs

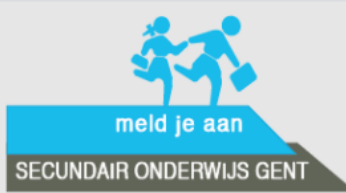

MeldJeAan Veelgestelde vragen | Vrije plaatsen | Hulp nodig?

Je kan nu niet inloggen. Aanmelden voor een plaats op een school voor het schooljaar 2021-2022 kan vanaf 22 maart 2021 (12 uur 's middags) tot en met 21 april 2021 (12 u's middags).

Via het centraal aanmeldingsregister kun je jouw zoon/dochter aanmelden voor een plaats in het secundair onderwijs.

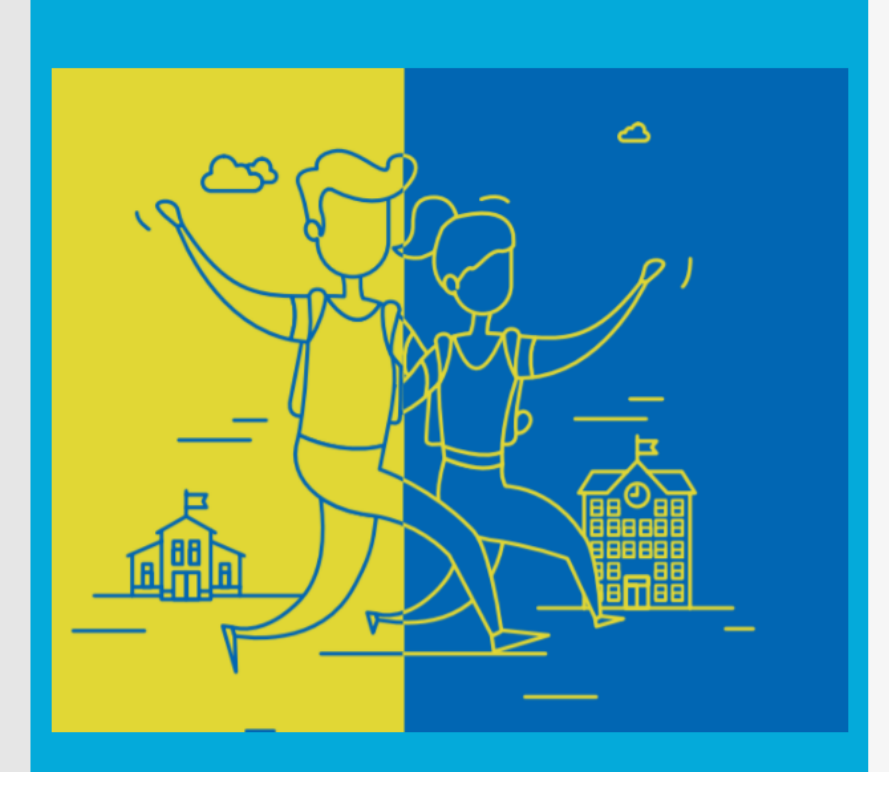

#### Meld je kind aan.

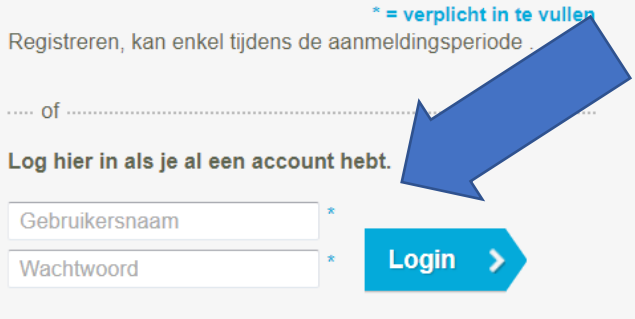

Ik ben mijn wachtwoord en/of gebruikersnaam vergeten

Via het centraal aanmeldingsregister kunt u uw zoon/dochter aanmelden voor een plaats in het secundair onderwijs.

| Hoe werkt het aanmeldingsregister? | Meld uw                                                                                                |
|------------------------------------|----------------------------------------------------------------------------------------------------|
|                                    | zoon/dochter aan                                                                                       |
|                                    | * = verplicht in te vullen<br>Een nieuwe account aanmaken, kan enkel tijdens de<br>aanmeldingsperiode. |
|                                    | of                                                                                                    |
|                                    | Log hier in als u al een account heeft.                                                                |
|                                    | Gebruikersnaam *                                                                                       |
|                                    | Paswoord * Login >                                                                                     |
|                                    | Ik ben mijn paswoord en/of gebruikersnaam vergeten                                                     |
|                                    |                                                                                                    |
|                                    |                                                                                                    |
|                                    |                                                                                                    |

- Login en wachtwoord opvragen (e-mailadres).
- Lukt dit niet? LOP-deskundige (Maarten Haesaert, 02 553 17 82 of meldjeaansecundair.gent@ond.vlaanderen.be

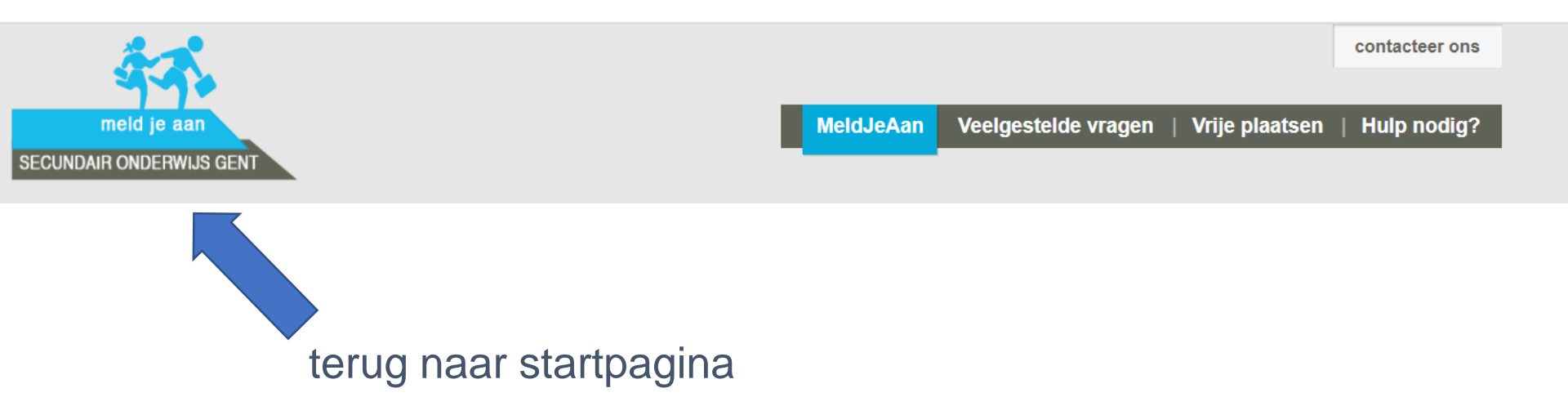

# Wachtwoord veranderen?

| Acties                             |                          |                     |                  |                   |  |  |  |  |
|------------------------------------|--------------------------|---------------------|------------------|-------------------|--|--|--|--|
| Pas uw persoonlijke gegevens aan 🧼 |                          |                     |                  |                   |  |  |  |  |
| Scholen                            |                          |                     |                  |                   |  |  |  |  |
| Zoeken: Naam                       | Net S                    | Selecteer 🗸         |                  |                   |  |  |  |  |
| Naam                               | Adres                    | Net                 | Vestigingsnummer | Acties            |  |  |  |  |
| Atheneum Wispelberg                | Wispelbergstraat 2, Gent | Stedelijk onderwijs | 1                | Bewerken/wijzigen |  |  |  |  |
|                                    |                          |                     |                  |                   |  |  |  |  |
| Berichten                          |                          |                     |                  |                   |  |  |  |  |
|                                    |                          |                     |                  |                   |  |  |  |  |

Ga nadat u ingelogd bent naar "Acties"

klik op "Pas uw persoonlijke gegevens aan"

## Schoolgegevens Raadplegen Bewerken Wijzigen

Toegang voor controle en aanpassing van gegevens en ingeven van capaciteiten en streefnormen: van 7/2 (8 uur) t.e.m. 28/2/2022 (12 uur)

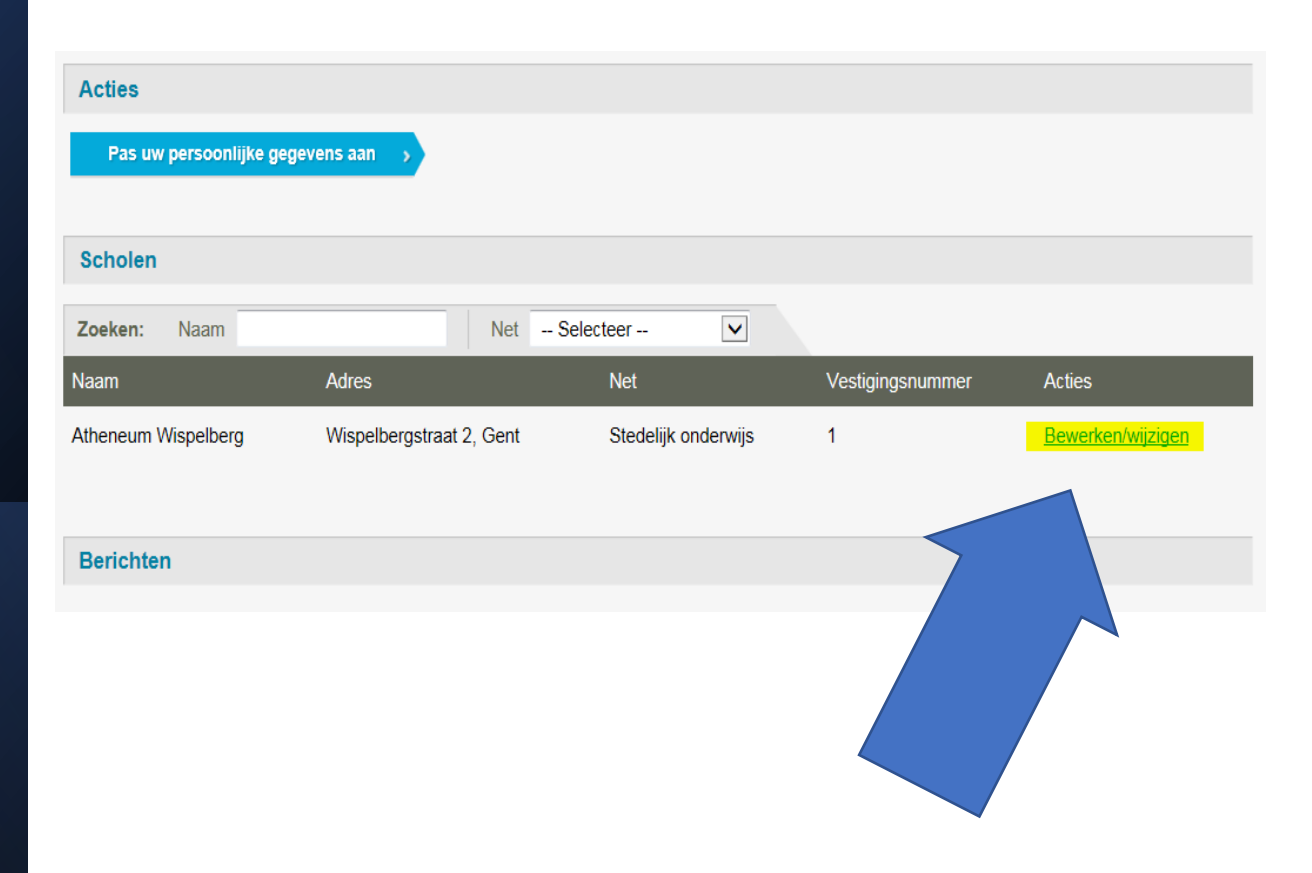

## Contactgegevens

Onder de contactgegevens van de school vindt u:

- Schoolgegevens
- Adresgegevens
- Contactgegevens
- Directeur

De school-, adres- en de contactgegevens zijn zichtbaar voor de ouders.

Gegevens van de directie: contactgegevens voor de helpdesk.

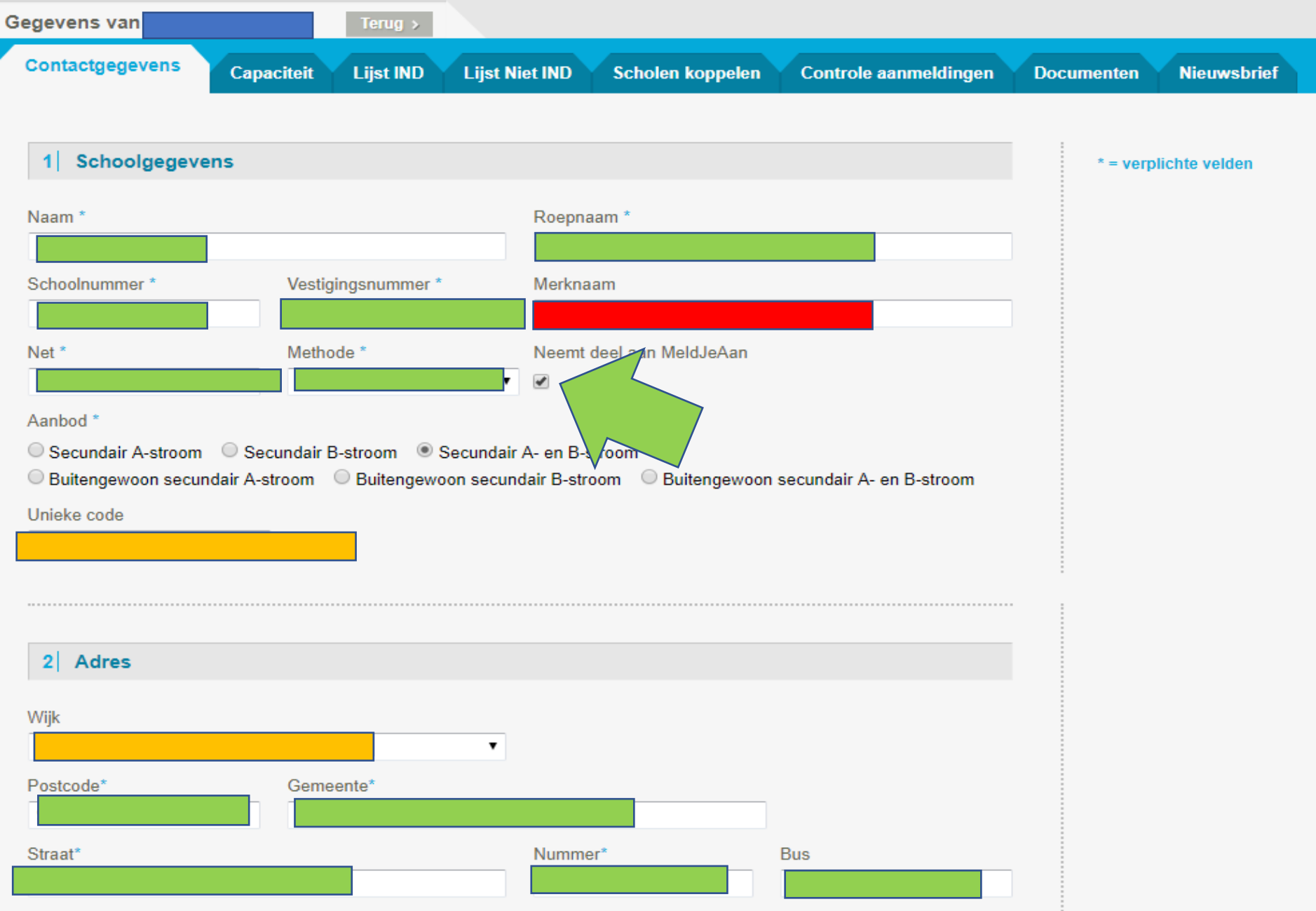

GPS-coördinaten

| 3 Contactgegevens |         |
|-------------------|---------|
| Tel.              | Fax     |
| E-mail *          | Website |
|                   |         |
| 4 Directeur       |         |
| /oornaam *        | Naam *  |
| Fel.              | Gsm     |
| E-mail            |         |
|                   |         |

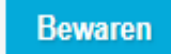

## Contactgegevens

#### **TO DO** tussen 7/2 en 28/2/2022 om 12u!

- Controleer of alle gegevens correct zijn en pas aan waar gewenst/nodig.
- Pas indien nodig de ROEPNAAM aan.
- Controleer of het AANBOD klopt. Voor gewoon onderwijs en voor BuSO gaat het over 1A of 1B of 1A én 1B.
- Controleer of 'neemt deel aan meldjeaan' aangevinkt staat!
- Wijzig de velden WIJK en UNIEKE CODE **niet**, deze velden worden voor u ingevuld.
- De GPS coördinaten (Y en X) en MERKNAAM worden in het secundair onderwijs Gent niet gebruikt en zijn leeg.
- Vergeet ook de contactgegevens en de gegevens van de directie niet te controleren:
  - De school- en de contactgegevens zijn zichtbaar voor de ouders.
  - De contactgegevens van de directie zijn niet zichtbaar voor ouders. Ze worden gebruikt door de helpdesk (Maarten) om contact op te nemen in geval van een vraag of een probleem.

**NIEUW!** Is uw 'school' een scholencampus (2 secundaire scholen op hetzelfde domein die samen inschrijven en die door de ouders als één gepercipieerd worden)? Maak het veld MERKNAAM leeg. Geef in SCHOOLNUMMER uw instellingsnummer in zoals u het wenst weer te geven op de documenten en de MNGI. Als MERKNAAM is ingevuld zal de merknaam weergegeven worden.

#### Vergeet niet op BEWAREN te drukken als u iets wijzigt!

\* = verplichte velden

#### 1 Capaciteit en samenstelling

| Groepen met dubbele contir | gentering | Capacit | eit  |           | Verwa | acht |      | Externe inse | chrijvingen | MJA-toeke | enningen | Vrij |      | Acties     |
|----------------------------|-----------|---------|------|-----------|-------|------|------|--------------|-------------|-----------|----------|------|------|------------|
| Leerlingengroep *          | Naam *    | Max *   | %IND | IND /nIND | IND   | nIND | %IND | IND          | nIND        | IND       | nIND     | IND  | nIND | Acties     |
| 1A                         | A-stroom  | 64      | 0    | 0 / 64    | 0     | 0    | 0%   | 0            | 0           | 0         | 0        | 0    | 64   | <b>Ö</b> 2 |
| 1B                         | B-stroom  | 48      | 0    | 0 / 48    | 0     | 0    | 0%   | 0            | 0           | 0         | 0        | 0    | 48   | <b>Ö</b> 🧵 |

#### 2 Maximale capaciteit school

Schoolcapaciteit

U dient dit enkel in te geven wanneer er door wettelijke of veiligheidsredenen een maximale leerlingencapaciteit is, los van de totaalcapaciteit van de leefgroepen.

#### Groepen

- *LLn groep* = 1A of 1B
- *Naam* = A-stroom of B-stroom

#### Legende

#### Capaciteit

• *Max* = capaciteit.

Capaciteit is het totaal aantal vrije plaatsen dat een schoolbestuur binnen de voorgestelde leerlingengroep ter beschikking heeft. Een schoolbestuur bepaalt autonoom de capaciteiten en kan hierbij rekening houden met bijvoorbeeld materiële omstandigheden of pedagogisch-didactische overwegingen.

• %IND = het streefpercentage IND-leerlingen.

Scholen voor gewoon onderwijs voeren hun % INDleerlingen in volgens de afspraken gemaakt in het LOP Gent SO.

 IND/NIND = de verdeling van de plaatsen, rekening houdend met de vooropgestelde capaciteit én het na te streven percentage. Dit is een automatische berekening.

#### Legende

#### Verwacht

- Het LOP GENT SO maakt geen gebruik van deze knop Externe inschrijvingen
- Enkel van toepassing na advies disfunctiecommissie Overcapaciteit
- Enkel mogelijk via LOP-deskundige

#### MJA toekenningen

- *IND* = de tickets toegewezen aan kinderen met een IND-profiel.
- *NIND* = de tickets toegewezen aan kinderen met een NIND-profiel.

=> Wordt na de aanmeldingsperiode automatisch aangevuld.

#### Vrij

- *IND* = het aantal vrije plaatsen voor kinderen met een IND-profiel.
- *NIND* = het aantal vrije plaatsen voor kinderen met een NIND-profiel.

=> Wordt na de aanmeldingsperiode automatisch aangevuld.

**TO DO:** Tussen 7/2 en 28/2/2022 om 12u!

#### Ingeven capaciteit en streefnormen

- Kies de juiste leerlingengroep (administratieve groep), 1A of 1B
- Voer de capaciteit in onder Max;
- Voer het %IND in: gewoon onderwijs volgens de gemaakte afspraken, BuSO doet/kan dit niet

=> Doe dit voor elke leerlingengroep (administratieve groep)

Hoe? "Acties" : "Editeren" (potloodje)

De nieuwe cijfergegevens bewaren: **V-tje** te drukken onder "Acties" (**NIET** drukken op Bewaren onderaan Actes de pagina).

Ŵ

## Controle aanmeldingen

| Gegevens van BenedictusPoort Terug >  |                                                  |                         |                    |        |  |  |  |
|---------------------------------------|--------------------------------------------------|-------------------------|--------------------|--------|--|--|--|
| Contactgegevens Capaciteit Lijst IND  | Lijst Niet IND Scholen koppelen                  | Controle aanmeldingen   | Documenten Nieuwst | prief  |  |  |  |
| Filter:<br>Naam: Voorra               | ngsgroep: Alle <b>v</b> Filter                   |                         |                    |        |  |  |  |
| Te beoordelen                         |                                                  |                         |                    |        |  |  |  |
| Gegevens Aangemelde Zoon/dochter      | Naam en rijksregisternummer kind op uw<br>school | Naam ouder op uw school | Voorrangsgroep     | Acties |  |  |  |
| Geselecteerde aanmeldingen goedkeuren |                                                  |                         |                    |        |  |  |  |
| Beoordeelden                          |                                                  |                         |                    |        |  |  |  |
| Gegevens Aangemelde Zoon/dochter      | Naam en rijksregisternummer kind op uw<br>school | Naam ouder op uw school | Voorrangsgroep     | Status |  |  |  |
|                                       |                                                  |                         |                    |        |  |  |  |

## Controle aanmeldingen

### TO DO:

#### Tussen 21/03 en 22/4 om 16.30u!

#### Broer of zus:

- broers en zussen, met twee gemeenschappelijke ouders
- halfbroers en halfzussen, met één gemeenschappelijke ouder,
- kinderen die eenzelfde domicilie of voornaamste verblijfplaats hebben, maar geen gemeenschappelijke ouder(s) hebben (vb. stiefbroers en -zussen)

#### Kind van personeel:

- contract hebben van een lopende tewerkstelling van meer dan 104 dagen.
- Zie <u>SO/2012/01</u>

#### Afgekeurd?

• LOP-deskundige contacteert ouder.

### Vanaf 4 mei 2022 om 12:00

## Resultaat

|                 | 7 |
|-----------------|---|
| <b>O</b>        |   |
| Contactdedevens |   |

Capaciteit Lijst IND

Lijst Niet IND

ND 🍸 Scholen koppelen 🍸 C

Controle aanmeldingen Y Docun

Documenten Nieuwsbrief

\* = verplichte velden

#### 1 Capaciteit en samenstelling

| Groepen met dubbele contin | gentering | Capacit | eit  |           | Verwa | acht |      | Externe inse | chrijvingen | MJA-toek | enningen | Vrij |      | Acties   |
|----------------------------|-----------|---------|------|-----------|-------|------|------|--------------|-------------|----------|----------|------|------|----------|
| Leerlingengroep *          | Naam *    | Max*    | %IND | IND /nIND | IND   | nIND | %IND | IND          | nIND        | IND      | nIND     | IND  | nIND | Acties   |
| 1A                         | A-stroom  | 300     | 35   | 105 / 195 | 0     | 0    | 0%   | 0            | 0           | 78       | 174      | 27   | 21   | <b>İ</b> |
| 1B                         | B-stroom  | 55      | 70   | 38 / 17   | 0     | 0    | 0%   | 0            | 0           | 33       | 13       | 5    | 4    | <b>İ</b> |

| 🛓 Lijst       |     | ×                   | 2              |                 |                   |                        |                        |                |                 | 9              | _   |
|---------------|-----|---------------------|----------------|-----------------|-------------------|------------------------|------------------------|----------------|-----------------|----------------|-----|
| $\rightarrow$ | C   | Beveiligd   https:/ | //meldjeaansed | cundair.gent.be | /Scholen/LijstIND | /Index/2ec73c78-4391-4 | 9a1-bca0-0adeb7bbeed2  |                |                 |                |     |
|               |     | 4.A.                |                |                 |                   |                        | contacteer ons         | U bent aanger  | neld als Emiel/ | Admin   Afmeld | len |
|               | SEC |                     | PENIT          |                 |                   |                        | ∕leldJeAan   Veelgeste | lde vragen   \ | /rije plaatsen  | Hulp nodi      | g?  |
|               | SEC | JUNDAIN UNDERWIJS G | ENT            |                 |                   |                        |                        |                |                 |                |     |
|               | Ge  | egevens van Bene    | dictusPoort    | Terug >         |                   |                        |                        |                |                 |                |     |
|               | С   | Contactgegevens     | Capaciteit     | Lijst IND       | Lijst Niet IND    | Scholen koppelen       | Controle aanmeldingen  | Documenten     | Nieuwsbrief     |                |     |
|               |     |                     |                |                 |                   |                        |                        |                |                 |                |     |
|               |     | Filter:             |                |                 |                   |                        |                        |                |                 |                |     |
|               |     | Naam:               |                | Leerlingeng     | roep: All 🔹       | Voorrangsgroep: All    | Status: All            | ▼ Filter       |                 |                |     |
|               |     |                     |                | _               | All<br>A-stroom   |                        |                        |                |                 |                | .   |
|               |     | TWnr Naam           | Leerling       | gengroep        | B-stroom          | Voorrangsgroep         | Documente              | n Ext          | ra info         | Acties         |     |

De gegevens die u opgeeft worden vertrouwelijk behandeld en gebruikt in het kader van de aanmeldingsprocedure. Meer info vindt u

hier Gent Versie: 1.0.226.1

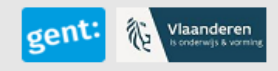

×

n .... ia 49 van 74 🛱 Nederlands (België)

÷

+ 94%

| <u> M</u> Lijst                 | ×                                                                                                    | Θ        | -                                 |      | ×        |
|---------------------------------|----------------------------------------------------------------------------------------------------|----------|-----------------------------------|------|----------|
| $\leftrightarrow \rightarrow c$ | Beveiligd   https://meldjeaansecundair.gent.be/Scholen/LijstIND/Index/2ec73c78-4391-49a1-bca0-0adeb7bbeed2                                                                                                    |          |                                   | ☆    | :        |
|                                 | contacteer ons U bent aangemeld als EmielAdmin                                                                                                    | Afme     | lden                              |      | *        |
|                                 | meld je aan       MeldJeAan       Veelgestelde vragen       Vrije plaatsen       H         SECUNDAIR ONDERWIJS GENT                                                                                                    | lulp noc | dig?                              |      |          |
|                                 | Gegevens van BenedictusPoort Terug >                                                                                                    |          |                                   |      |          |
|                                 | Contactgegevens Capaciteit Lijst IND Lijst Niet IND Scholen koppelen Controle aanmeldingen Documenten Nieuwsbrief                                                                                                    |          |                                   |      |          |
|                                 | Filter:                                                                                                    |          |                                   |      |          |
|                                 | Naam:     Leerlingengroep:     All     ▼     Status:     All     ▼     Filter       All     BZKVP     BZKVP <td< td=""><td></td><td></td><td></td><td></td></td<> |          |                                   |      |          |
|                                 | TWnr Naam Leerlingengroep Status Voorrangsc BZ Documenten Extra info Act<br>KVP<br>Regulier                                                                                                    | ies      |                                   |      |          |
|                                 |                                                                                                    |          |                                   |      |          |
|                                 | De gegevens die u opgeeft worden vertrouwelijk behandeld en gebruikt in het kader van de aanmeldingsprocedure. Meer info vindt u<br>hier Gent<br>Versie: 1.0.226.1                                                                                                    | Vlaa     | i <b>nderen</b><br>rwjs 6 vorsing |      |          |
|                                 |                                                                                                    |          |                                   |      |          |
|                                 |                                                                                                    |          |                                   |      |          |
|                                 |                                                                                                    |          |                                   |      |          |
|                                 |                                                                                                    |          |                                   |      |          |
|                                 |                                                                                                    |          |                                   |      |          |
|                                 |                                                                                                    |          |                                   |      |          |
|                                 |                                                                                                    |          |                                   |      | <b>T</b> |
| Jia 50 van 74                   | Lă Nederlands (Belgie)  — Notities 💾 🗄 🕸 🖵                                                                                                    | -        |                                   | + 94 | % +++    |

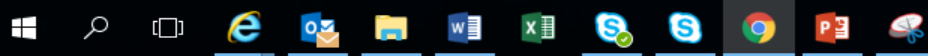

 $\Box$ 

| 🏄 Lijst                           | ×                                                                                                    | Θ           | -                            |   | × |
|-----------------------------------|----------------------------------------------------------------------------------------------------|-------------|------------------------------|---|---|
| $\leftrightarrow$ $\Rightarrow$ ( | C Beveiligd   https://meldjeaansecundair.gent.be/Scholen/LijstIND/Index/2ec73c78-4391-49a1-bca0-0adeb7bbeed2                                                              |             |                              | ☆ | : |
|                                   | contacteer ons U bent aangemeld als EmielAdm                                                                                                    | n   Afm     | elden                        |   | ^ |
|                                   | meld je aan MeldJeAan   Veelgestelde vragen   Vrije plaatsen   SECUNDAIR ONDERWIJS GENT                                                                                   | Hulp no     | dig?                         |   |   |
|                                   | Gegevens van BenedictusPoort Terug >                                                                                                    |             |                              |   |   |
|                                   | Contactgegevens Capaciteit Lijst IND Lijst Niet IND Scholen koppelen Controle aanmeldingen Documenten Nieuwsbrief                                                         |             |                              |   |   |
|                                   | Filter:                                                                                                    |             |                              |   |   |
|                                   | TWnr Naam Leerlingengroep Status Voorrangsgroep Toegekend Extra info A                                                                                                    | ties        | . 1                          |   |   |
|                                   | Geweigerd                                                                                                    |             | 1                            |   |   |
|                                   |                                                                                                    |             |                              |   |   |
|                                   | De gegevens die u opgeeft worden vertrouwelijk behandeld en gebruikt in het kader van de aanmeldingsprocedure. Meer info vindt u<br><u>hier</u> Gent<br>Versie: 1.0.226.1 | Na<br>North | anderen<br>Ierwijs & vorming |   |   |
|                                   |                                                                                                    |             |                              |   |   |
|                                   |                                                                                                    |             |                              |   |   |
|                                   |                                                                                                    |             |                              |   |   |
|                                   |                                                                                                    |             |                              |   |   |
|                                   |                                                                                                    |             |                              |   |   |
|                                   |                                                                                                    |             |                              |   | Ŧ |

🗆 🩋 🝓 🛤 🛤 🔕 🧿 👰 🤗 

へ 🝊 ៉ 🖳 🕼 NLD 15:03 11/03/2019

 $\Box$ 

| At Lijst ×                                                                                                    | (        | θ                       | - C               | ] . | × |
|----------------------------------------------------------------------------------------------------|----------|-------------------------|-------------------|-----|---|
| ← → C  Beveiligd   https://meldjeaansecundair.gent.be/Scholen/LijstNietIND                                                                                                |          |                         |                   | ☆   | : |
| contacteer ons U bent aangemeld als Emie                                                                                                    | Admin    | Afmeld                  | en                |     | • |
| meld je aan MeldJeAan   Veelgestelde vragen   Vrije plaatser<br>SECUNDAIR ONDERWIJS GENT                                                                                  | n   Hulş | o nodig                 | g?                |     |   |
| Gegevens van BenedictusPoort Terug >                                                                                                    |          |                         |                   |     |   |
| Contactgegevens Capaciteit Lijst IND Lijst Niet IND Scholen koppelen Controle aanmeldingen Documenten Nieuwsbrie                                                          |          |                         |                   |     |   |
| Filter:<br>Naam: Leerlingengroep: All Voorrangsgroep: All Status: All Filter                                                                                              |          |                         |                   |     |   |
|                                                                                                    |          |                         |                   |     |   |
| TWnr Naam Leerlingengroep Status Voorrangsgroep Documenten Extra info                                                                                                    | Acties   |                         |                   |     |   |
|                                                                                                    |          |                         |                   |     |   |
|                                                                                                    |          |                         |                   |     |   |
| De gegevens die u opgeeft worden vertrouwelijk behandeld en gebruikt in het kader van de aanmeldingsprocedure. Meer info vindt u<br><u>hier</u> Gent<br>Versie: 1.0.226.1 | ent: 🌾   | Vlaande<br>is onderwijs | eren<br>8 vorming |     |   |
|                                                                                                    |          |                         |                   |     |   |
|                                                                                                    |          |                         |                   |     |   |
|                                                                                                    |          |                         |                   |     |   |
|                                                                                                    |          |                         |                   |     |   |
|                                                                                                    |          |                         |                   |     |   |
|                                                                                                    |          |                         |                   |     |   |
|                                                                                                    |          |                         |                   |     |   |

Solution

💶 🔎 🖸 🧔 🔤 🖬 💷 😣 😒 🥥 👰

 $\Box$ 

| 44.                         |                                      | contacteer ons U                    | bent aangemeld als EmielAdmin   Afmelden |
|-----------------------------|--------------------------------------|-------------------------------------|------------------------------------------|
|                             |                                      | MeldJeAan   Veelgestelde v          | ragen   Vrije plaatsen   Hulp nodig?     |
| SECUNDAIR ONDERWIJS GENT    |                                      |                                     |                                          |
| Gegevens van BuSO Campus In | npuls Terug >                        |                                     |                                          |
| Contactgegevens Capaciteit  | Lijst zonder dubbele contingentering | Scholen koppelen Controle aanmeldir | ngen Documenten Nieuwsbrief              |
| Filter                      |                                      |                                     |                                          |
|                             |                                      | Chattan All                         |                                          |
| Naam.                       | Leeningengroep. All Voo              | orrangsgroep. All • Status. All     | Filler                                   |
| TWnr Naam Leerli            | ngengroep Status Voor                | rrangsgroep Documenten              | Extra info Acties                        |

| Gegevens van BuSO Campus Impuls Terug > |            |                                      |                  |                       |            |             |  |  |  |  |  |
|-----------------------------------------|------------|--------------------------------------|------------------|-----------------------|------------|-------------|--|--|--|--|--|
| Contactgegevens                         | Capaciteit | Lijst zonder dubbele contingentering | Scholen koppelen | Controle aanmeldingen | Documenten | Nieuwsbrief |  |  |  |  |  |

\* = verplichte velden

#### 1 Capaciteit en samenstelling

| Groepen zonder dubbele contingentering |               | Capaciteit | Verwacht | Externe inschrijvingen | MJA-toekenningen | Vrij | Acties   |
|----------------------------------------|---------------|------------|----------|------------------------|------------------|------|----------|
| Leerlingengroep *                      | Naam *        |            |          |                        |                  |      |          |
| 1A BUSO                                | A-stroom BUSO | 24         | 0        | 0                      | 0                | 24   | <b>İ</b> |
| 1B BUSO                                | B-stroom BUSO | 16         | 0        | 0                      | 0                | 16   | <b>İ</b> |

#### 2 Maximale capaciteit school

Schoolcapaciteit

U dient dit enkel in te geven wanneer er door wettelijke of veiligheidsredenen een maximale leerlingencapaciteit is, los van de totaalcapaciteit van de leefgroepen.

Bewaren
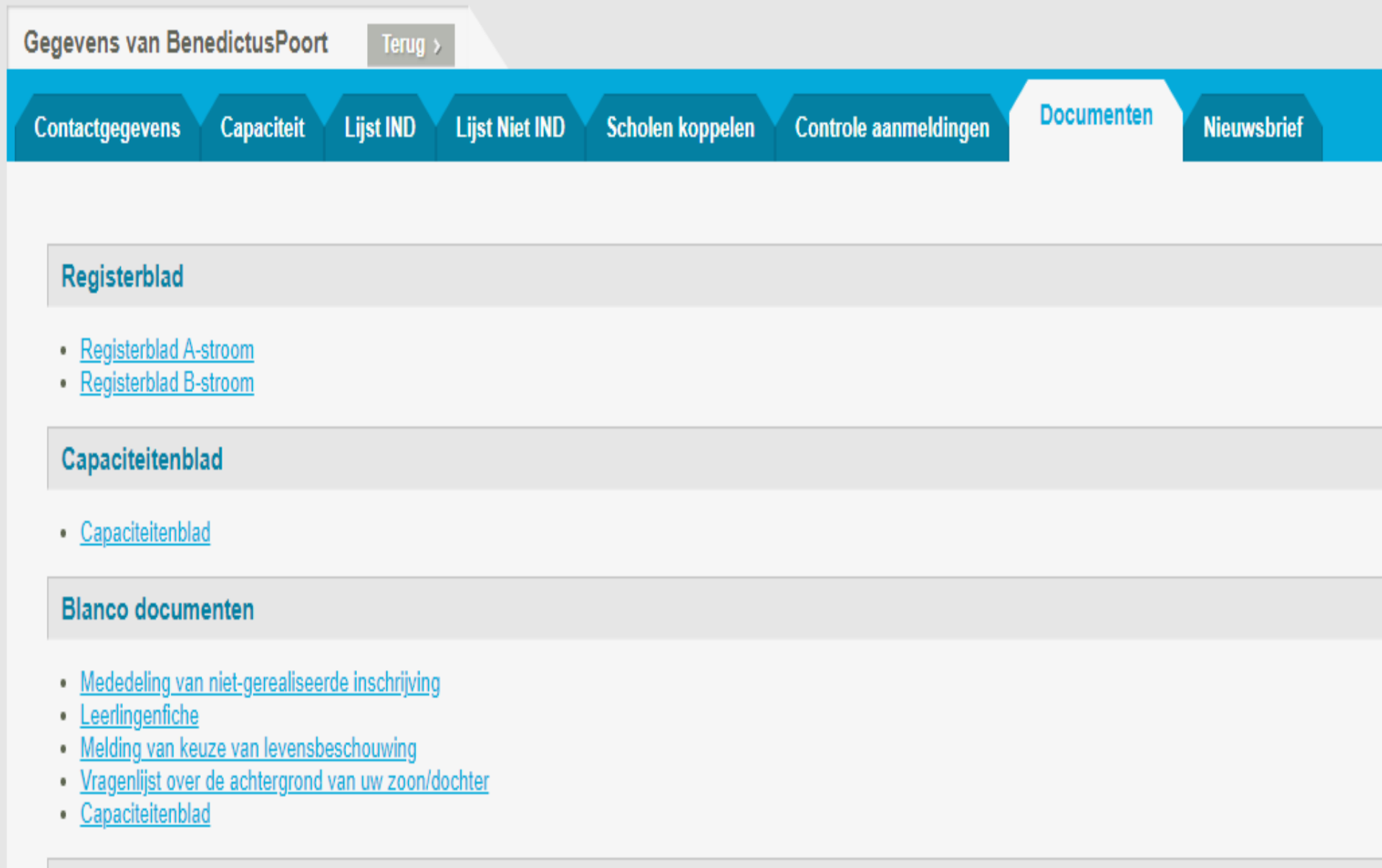

#### Export

Export

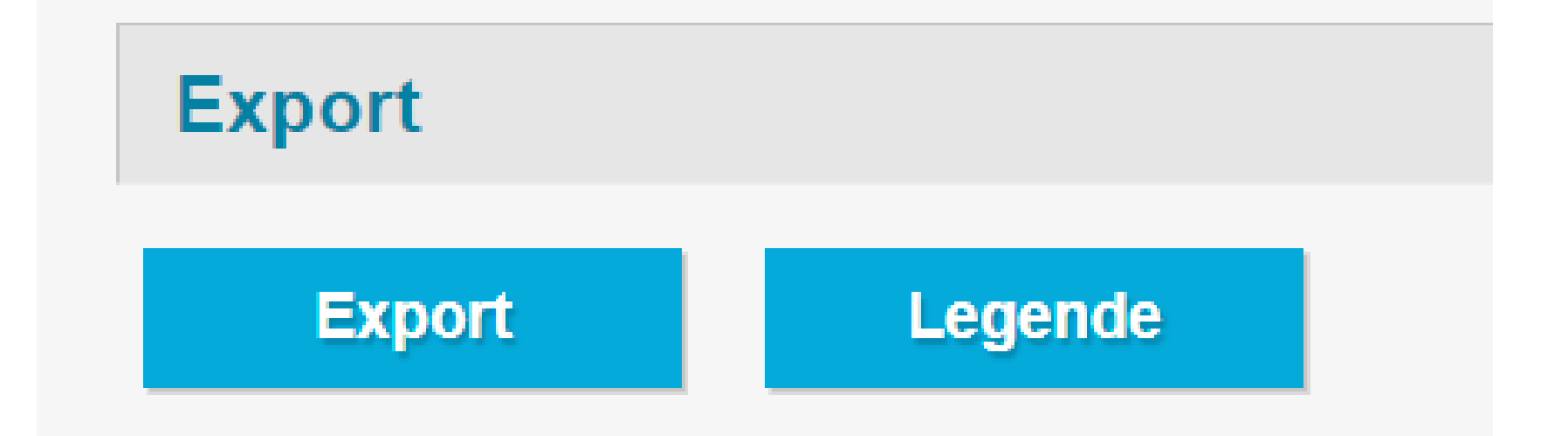

## verklaring kolomkoppen

| Status                        | Status van de keuze   |
|-------------------------------|-----------------------|
| KindNaam                      |                       |
| Voornaam                      |                       |
| Geboorteplaats                | kindgegevens          |
| RijksregisterNummer           | Kindgegevens          |
| Gebdat                        |                       |
| Geslacht                      |                       |
| INDStatus                     |                       |
| Attest buitengewoon onderwijs |                       |
| Straat                        |                       |
| Nummer                        |                       |
| Bus                           | adresgegevens         |
| Postcode                      |                       |
| Gemeente                      |                       |
| NaamOuder                     |                       |
| VoornaamOuder                 |                       |
| Telefoon                      |                       |
| Email                         |                       |
| Gsm                           |                       |
| ContactadresStraat            | contactgegevens ouder |
| ContactadresNummer            | contactgegevens ouder |
| ContactadresBus               |                       |
| ContactadresPostcode          |                       |
| ContactadresGemeente          |                       |
| Roepnaam                      |                       |
| Leerlingengroep               |                       |
| Extra info                    |                       |

# Inschrijven

Vanaf 6 mei 2022 tot 31 mei.

Filter op een groep. Alleen dan krijgt u een "inschrijfknop" te zien.

| 🛓 Lijst       |     | ×                   | 2              |                 |                   |                        |                        |                |                 | Θ              | _   |
|---------------|-----|---------------------|----------------|-----------------|-------------------|------------------------|------------------------|----------------|-----------------|----------------|-----|
| $\rightarrow$ | C   | Beveiligd   https:/ | //meldjeaansed | cundair.gent.be | /Scholen/LijstIND | /Index/2ec73c78-4391-4 | 9a1-bca0-0adeb7bbeed2  |                |                 |                |     |
|               |     | 4.A.                |                |                 |                   |                        | contacteer ons         | U bent aanger  | neld als Emiel/ | Admin   Afmeld | len |
|               | SEC |                     | PENIT          |                 |                   |                        | ∕leldJeAan   Veelgeste | lde vragen   \ | /rije plaatsen  | Hulp nodi      | g?  |
|               | SEC | JUNDAIN UNDERWIJS G | ENT            |                 |                   |                        |                        |                |                 |                |     |
|               | Ge  | egevens van Bene    | dictusPoort    | Terug >         |                   |                        |                        |                |                 |                |     |
|               | С   | Contactgegevens     | Capaciteit     | Lijst IND       | Lijst Niet IND    | Scholen koppelen       | Controle aanmeldingen  | Documenten     | Nieuwsbrief     |                |     |
|               |     |                     |                |                 |                   |                        |                        |                |                 |                |     |
|               |     | Filter:             |                |                 |                   |                        |                        |                |                 |                |     |
|               |     | Naam:               |                | Leerlingeng     | roep: All 🔹       | Voorrangsgroep: All    | Status: All            | ▼ Filter       |                 |                |     |
|               |     |                     |                | _               | All<br>A-stroom   |                        |                        |                |                 |                |     |
|               |     | TWnr Naam           | Leerling       | gengroep        | B-stroom          | Voorrangsgroep         | Documente              | n Ext          | ra info         | Acties         |     |

De gegevens die u opgeeft worden vertrouwelijk behandeld en gebruikt in het kader van de aanmeldingsprocedure. Meer info vindt u

hier Gent Versie: 1.0.226.1

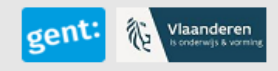

×

n .... ia 49 van 74 🛱 Nederlands (België)

÷

+ 94%

| Contacto                | gegevens    | Capaciteit | Lijst IND     | Lijst Niet | IND Docur      | nenten Ni  | euwsbrief                  |               |             |               |                                                                                                    |
|-------------------------|-------------|------------|---------------|------------|----------------|------------|----------------------------|---------------|-------------|---------------|----------------------------------------------------------------------------------------------------|
| <b>Filter:</b><br>Naam: |             |            | Leerlingengro | ep: All    | ▼ Voorrangs    | groep: All | Status: All                | V             | Filter      |               |                                                                                                    |
| TWnr                    | Naam        | Lee        | erlingengroep | Status     | Voorrangsgroep | Documenten |                            |               |             | Extra<br>info | Acties                                                                                                    |
|                         |             |            |               |            |                | Toegekend  |                            |               |             |               |                                                                                                    |
| 1                       | (nIND       |            | A-stroom      | Toegekend  | BZ             |            | <u>Vragenlijst achterg</u> | rond zoon/doo | <u>hter</u> |               | <u>Open</u><br><u>dossier</u><br><u>Plaats</u><br><u>vrijgeven</u><br><u>Annuleren</u><br><u>Inschrijven</u><br><u>Extra info</u> |
| 2                       | (†<br>(nIND | )          | A-stroom      | Toegekend  | BZ             |            | <u>Vragenlijst achterg</u> | rond zoon/doo | <u>hter</u> |               | <u>Open</u><br><u>dossier</u><br><u>Plaats</u><br><u>vrijgeven</u><br><u>Annuleren</u><br><u>Inschrijven</u><br><u>Extra info</u> |

| Contact                 | gegevens Capacit | eit Lijst IND   | Lijst Niet I | ND Docume      | enten Nieuwsbrief                                                            |               |                                                                                                    |  |  |  |  |  |
|-------------------------|------------------|-----------------|--------------|----------------|------------------------------------------------------------------------------|---------------|----------------------------------------------------------------------------------------------------|--|--|--|--|--|
| <b>Filter:</b><br>Naam: |                  | Leerlingengr    | oep: All     | ✓ Voorrangsgr  | roep: All 🔽 Status: All 🔽 Filter                                             |               |                                                                                                    |  |  |  |  |  |
| TWnr                    | Naam             | Leerlingengroep | Status       | Voorrangsgroep | Documenten                                                                   | Extra<br>info | Acties                                                                                                    |  |  |  |  |  |
|                         | Ingeschreven     |                 |              |                |                                                                              |               |                                                                                                    |  |  |  |  |  |
| 1                       | (nIND)           | A-stroom        | Ingeschreven | BZ             | Inschrijvingsfiche Vragenlijst achtergrond zoon/dochter<br>Levensbeschouwing |               | <u>Open dossier</u><br><u>Uitschrijven</u><br><u>Extra info</u>                                                         |  |  |  |  |  |
|                         |                  |                 |              |                | Toegekend                                                                    |               |                                                                                                    |  |  |  |  |  |
| 2                       | (nIND)           | A-stroom        | Toegekend    | BZ             | <u>Vragenlijst achtergrond zoon/dochter</u>                                  |               | <u>Open dossier</u><br><u>Plaats</u><br><u>vrijgeven</u><br><u>Annuleren</u><br><u>Inschrijven</u><br><u>Extra info</u> |  |  |  |  |  |
| 3                       | (nIND)           | A-stroom        | Toegekend    | BZ             | <u>Vragenlijst achtergrond zoon/dochter</u>                                  |               | <u>Open dossier</u><br><u>Plaats</u><br><u>vrijgeven</u><br><u>Annuleren</u><br><u>Inschrijven</u><br><u>Extra info</u> |  |  |  |  |  |

|    |        |          |           |          | Geweigerd                                                                                                    |                                                                                         |
|----|--------|----------|-----------|----------|----------------------------------------------------------------------------------------------------|-----------------------------------------------------------------------------------------|
| 90 | (nIND) | A-stroom | Geweigerd | Regulier | <u>Mededeling van niet-gerealiseerde inschrijving</u> <u>Vragenlijst achtergrond</u><br><u>zoon/dochter</u> <u>School.LijstIND.Leerlingenfiche</u> | <u>Open</u><br><u>dossier</u><br><u>Plaats</u><br><u>vrijgeven</u><br><u>Extra info</u> |
| 91 | (nIND) | A-stroom | Geweigerd | Regulier | <u>Mededeling van niet-gerealiseerde inschrijving</u> <u>Vragenlijst achtergrond</u><br><u>zoon/dochter</u> <u>School.LijstIND.Leerlingenfiche</u> | <u>Open</u><br><u>dossier</u><br><u>Plaats</u><br><u>vrijgeven</u><br><u>Extra info</u> |
| 92 | (nIND) | A-stroom | Geweigerd | Regulier | <u>Mededeling van niet-gerealiseerde inschrijving</u> <u>Vragenlijst achtergrond</u><br><u>zoon/dochter</u> <u>School.LijstIND.Leerlingenfiche</u> | <u>Open</u><br><u>dossier</u><br><u>Plaats</u><br><u>vrijgeven</u><br>Extra info        |

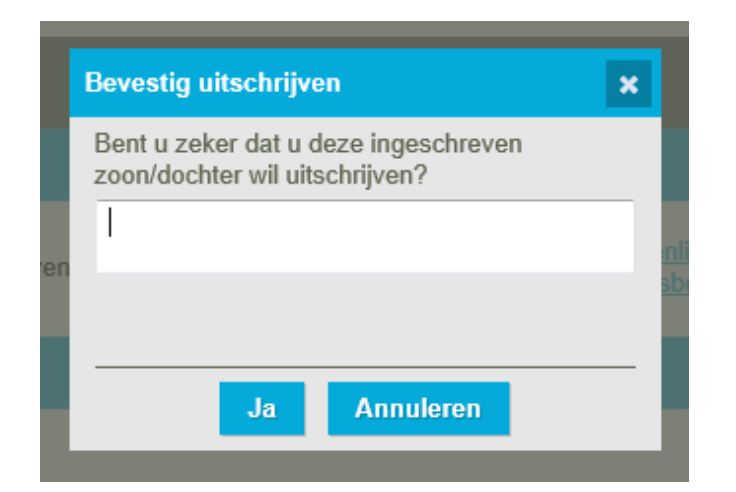

|   | Toogokond                                 |    |
|---|-------------------------------------------|----|
|   | Bevestig vrijgeven                        | •  |
|   | Bent u zeker dat u deze plaats vrijgeeft? |    |
| d | 1                                         | nt |
|   |                                           | 1  |
|   |                                           |    |
|   | Ja Annuleren                              |    |
|   |                                           |    |

|   | Uitgeschreven |          |                     |     |                        |                                                                        |  |  |  |  |  |  |
|---|---------------|----------|---------------------|-----|------------------------|------------------------------------------------------------------------|--|--|--|--|--|--|
| 1 | (nIND)        | A-stroom | Uitgeschreven       | BZ  | school hogere voorkeur | <u>Open</u><br><u>dossier</u><br><u>Annuleren</u><br><u>Extra info</u> |  |  |  |  |  |  |
|   |               |          |                     | Pla | ats vrijgeven          |                                                                        |  |  |  |  |  |  |
| 2 | (nIND)        | A-stroom | Plaats<br>vrijgeven | BZ  | tel ouder 17/5         | <u>Open</u><br><u>dossier</u><br><u>Extra info</u>                     |  |  |  |  |  |  |

# Knoppen

- **Open dossier** = gegevens van de leerling en de ouders.
- Inschrijven = hier drukt u op als u de toegekende plaats wil omzetten in een inschrijving. Per leerling zijn een aantal ingevulde documenten ter beschikking.
- **Plaats vrijgeven** = de ouders laten u weten geen gebruik te willen maken van hun toewijzingsticket. Na het klikken op deze knop moet u een reden opgeven en wordt de ouder van het vrijgeven per mail op de hoogte gebracht.
- **Uitschrijven** = u schreef de leerling in maar de ouder laat nadien weten dat hij wenst dat zijn kind niet langer ingeschreven is. Na het klikken op 'uitschrijven' moet u een reden opgeven en wordt de ouder van het uitschrijven per mail op de hoogte gebracht.
- **Annuleren** = bij het bewust leveren van foutieve informatie, mag de school de plaats annuleren **na contact met het LOP**.

! Plaats vrijgeven en uitschrijven: enkel na bevestiging door ouders

# Documenten

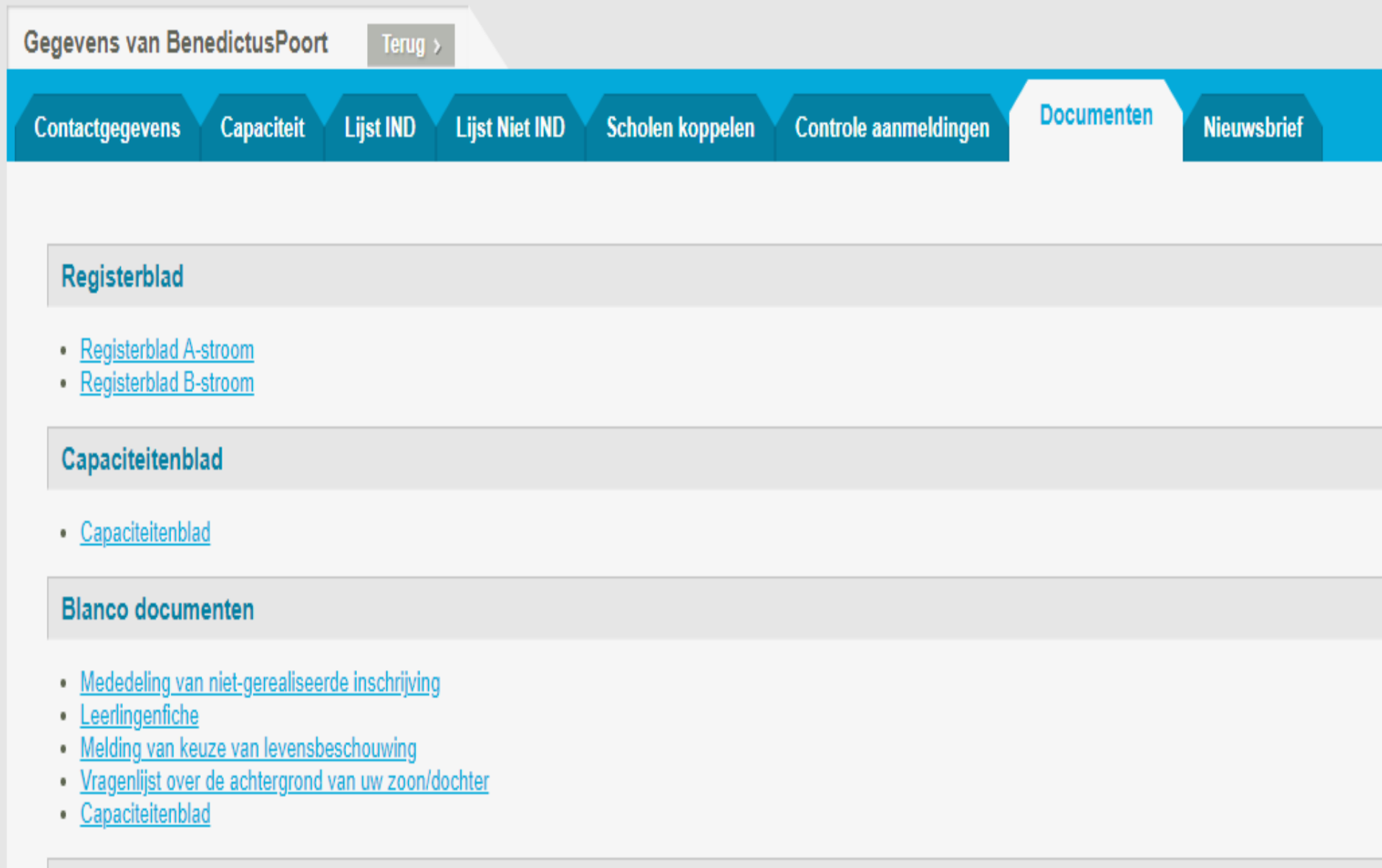

#### Export

Export

## DEEL III: REGISTERBLAD MET HET VERLOOP VAN DE INSCHRIJVINGEN VOOR HET SCHOOLJAAR 2019 2020

Naam school: BenedictusPoort Merknaam: 126441

Inschrijvingsregister voor capaciteitsniveau met dubbele contingentering : A-stroom

|        |                | Naam +               |                    |                       |     |                                  |                                        |              | Status inschrijving                 |                       |                                            |
|--------|----------------|----------------------|--------------------|-----------------------|-----|----------------------------------|----------------------------------------|--------------|-------------------------------------|-----------------------|--------------------------------------------|
| Volgnr | Datum<br>/ uur | voornaam<br>leerling | Geboorte-<br>datum | Zelfde<br>leefeenheid | KVP | Volgnummer<br>indicator-leerling | Volgnummer niet-<br>indicator-leerling | Gerealiseerd | Gerealiseerd<br>ontb.<br>voorwaarde | Niet-<br>gerealiseerd | Telefoonnummers en<br>e-mail van de ouders |

\*= zie inschrijvingsfiche leerling

|        |                | N                              |                    |                       |     |                                      |                                           | S                         | Status inschrijving                 |                       |                                            |
|--------|----------------|--------------------------------|--------------------|-----------------------|-----|--------------------------------------|-------------------------------------------|---------------------------|-------------------------------------|-----------------------|--------------------------------------------|
| Volgnr | Datum<br>/ uur | Naam +<br>voornaam<br>leerling | Geboorte-<br>datum | Zelfde<br>leefeenheid | KVP | volgnummer<br>indicator-<br>leerling | volgnummer<br>niet-indicator-<br>leerling | <mark>Gerealiseerd</mark> | Gerealiseerd<br>ontb.<br>voorwaarde | Niet-<br>gerealiseerd | Telefoonnummers en e-mail<br>van de ouders |
| 1B_001 | *              | ſ                              | 09/09/2006         |                       |     | 1                                    |                                           |                           |                                     | 1                     | 0485<br>@gmail.com                         |
| 1B_002 | *              |                                | 11/08/2005         |                       |     | 2                                    |                                           |                           |                                     | √                     | 0473:<br>                                  |
| 1B_003 | *              |                                | 25/07/2006         |                       |     | 3                                    |                                           |                           |                                     | √                     | 0496<br>@hotmail.be                        |
| 1B_004 | ×              |                                | 17/02/2006         |                       |     | 4                                    |                                           |                           |                                     | 1                     | 0486 <b>5</b> @hotmail.com                 |
| 1B_005 | *              | h                              | 03/11/2006         |                       |     | 5                                    |                                           |                           |                                     | 1                     | 0492                                       |
| 1B_006 | *              |                                | 15/10/2005         |                       |     | 6                                    |                                           |                           |                                     | 1                     | 0468<br>Dem @hotmail.com                   |
| 1B_007 | *              |                                | 28/12/2006         |                       |     |                                      | 1                                         | <b>√</b>                  |                                     |                       | 091<br>@skynet.be                          |
| 1B_008 | *              |                                | 09/02/2005         |                       |     |                                      | 2                                         |                           |                                     | 1                     | 0486<br>@telenet.be                        |
|        |                |                                |                    |                       |     |                                      |                                           |                           |                                     |                       |                                            |

| 1B_005 | * | lr | 03/11/2006 |  | 5 |   |  | V | 0492                 |
|--------|---|----|------------|--|---|---|--|---|----------------------|
| 1B_006 | * |    | 15/10/2005 |  | 6 |   |  | 1 | 0468<br>@hotmail.com |
| 1B 007 | * |    | 28/12/2006 |  |   | 1 |  | 1 | 001                  |
| 10_001 |   |    | LUITLILUUU |  |   |   |  | • | @skynet.be           |
| 1B 008 | * |    | 00/02/2005 |  |   | 2 |  | 1 | 0486                 |
| 10_000 |   |    | UNUE/2000  |  |   | L |  | • | @telenet.be          |
| 1B_009 | x |    | 13/09/2006 |  |   | 3 |  | 1 | 0479                 |

# Opvissen?

Wat als er een plaats vrijkomt (uitschrijven, plaats vrijgeven)?

Op het tabblad IND of NIND zal u bij de leerling die ingeschreven kan worden de knoppen zien verschijnen (inschrijven, annuleren, plaats vrijgeven). Kijk dus op beide tabbladen.

TIP: bij wie u op de wachtlijst een knop inschrijven ziet verschijnen mag u contacteren om in te schrijven. Die plaats is toegewezen!

- 'Binnen vier werkdagen': de school contacteert de alsnog toegewezen leerling zo snel mogelijk, maar ten laatste binnen de vier werkdagen.
- 'Minimaal vijf schooldagen': een alsnog toegewezen leerling krijgt minimum vijf schooldagen de tijd om in te schrijven. De plaats van een leerling wordt door de school niet vrijgegeven zonder bericht van de ouders.

# Nieuwsbrief

Streefnormen Handleiding Nieuwsberichten MJA

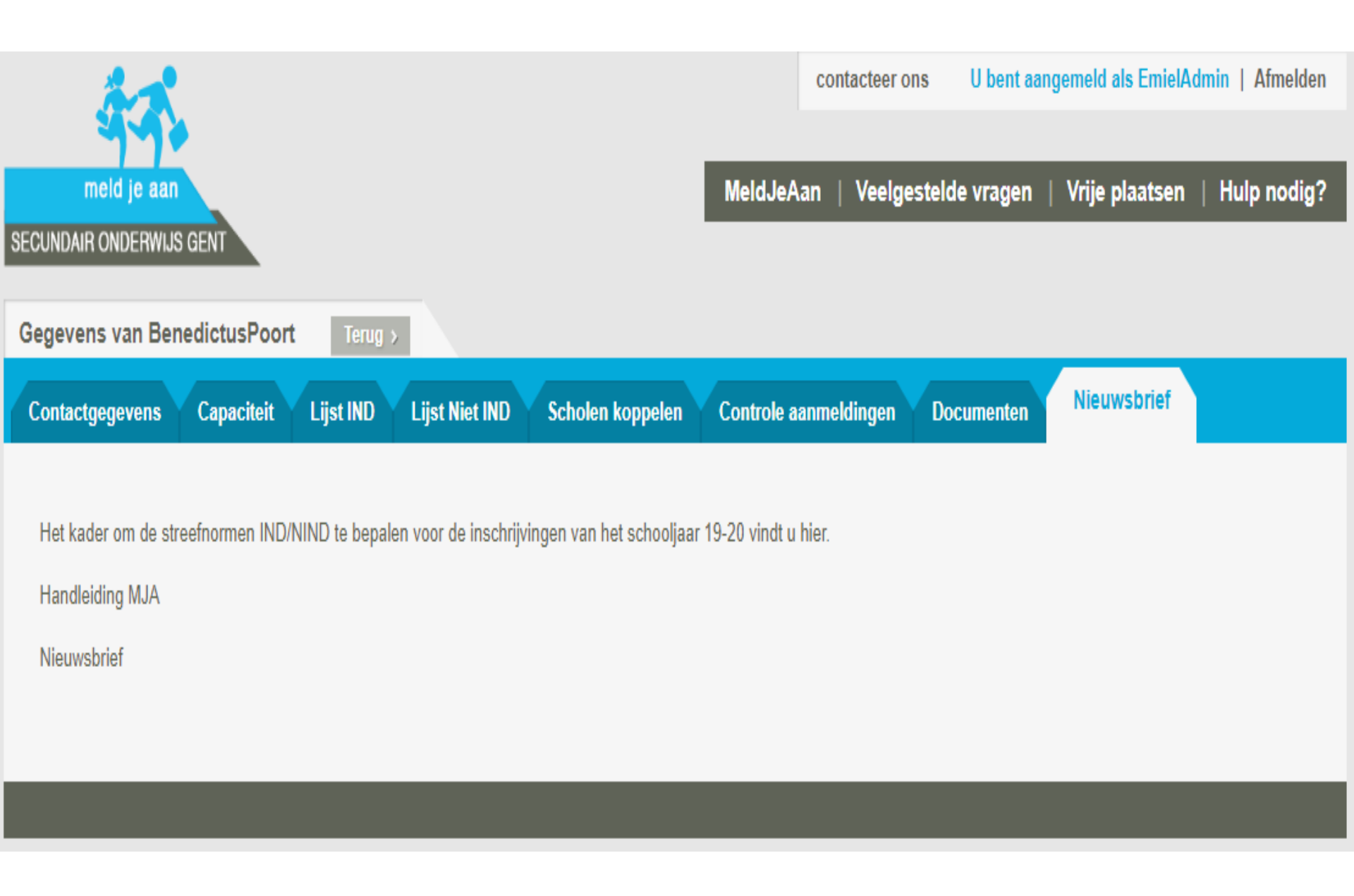

# TO DO Inschrijvingen

### Resultaten vanaf maandag 4/5/2022 12u

- export gegevens
- verhoogd telefonisch bereikbaar 4/5/2022
- Inschrijven vanaf 6/5/2022

### INSCHRIJVEN = op school / volgens de geldende coronamaatregelen

- <u>https://onderwijs.vlaanderen.be/nl/coronavirus</u>.
- Website van de school: concrete informatie om in te schrijven
- Contacteer in ieder geval voor het einde van de inschrijvingsperiode de ouders van toegewezen leerlingen die nog geen inschrijving realiseerden om de leerling alsnog binnen de voorziene periode in te schrijven

# Helpdesk

## veelgestelde vragen

## Helpdesk voor ouders: Gentinfo 09/210 10 10

## Helpdesk voor scholen en ondersteuners:

Maarten Haesaert

- 02/553 17 82
- meldjeaansecundair.gent@ond.vlaanderen.be

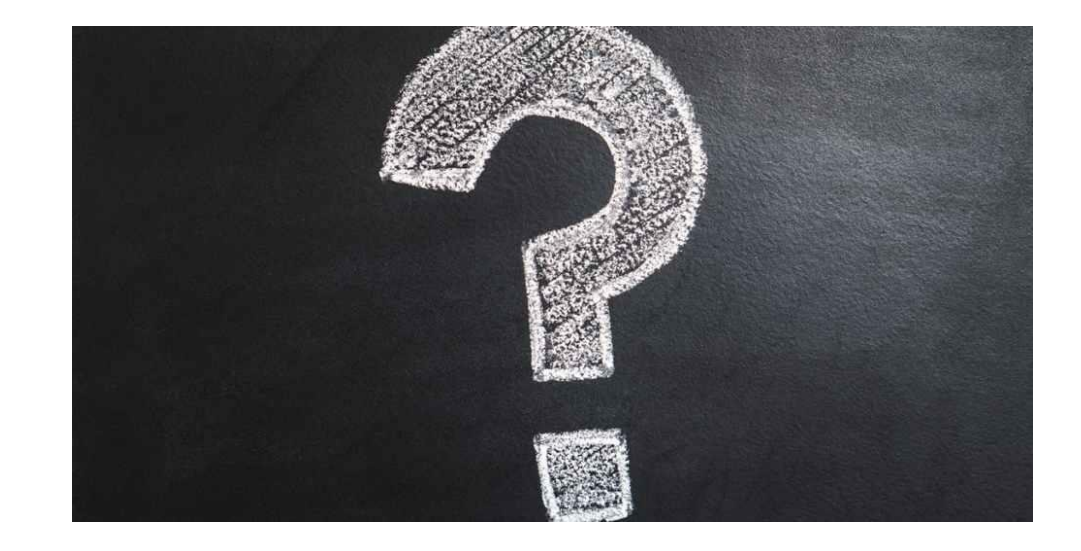

# Zijn er dingen die ik kan verduidelijken?

Tijd voor vragen